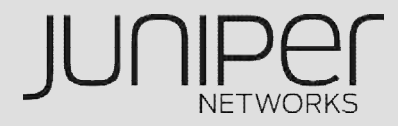

# UTM機能概要

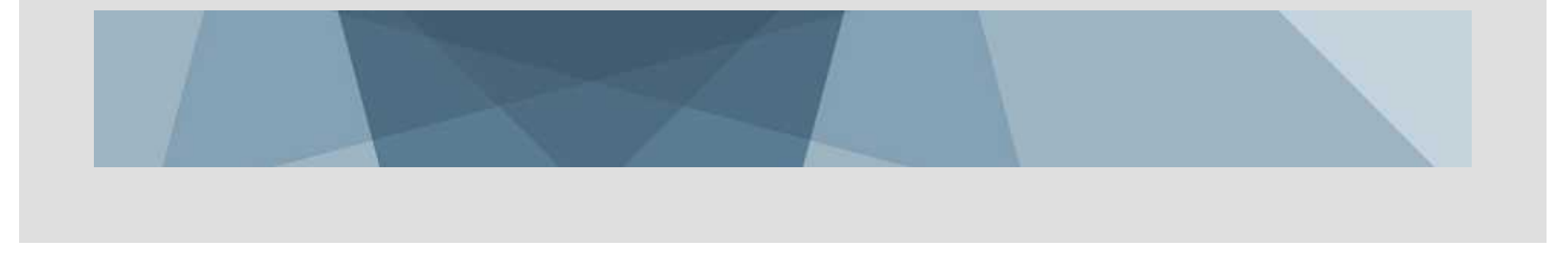

#### SRX UTM

#### アンチウィルス カスペルスキー

- Express AV パケットベース, ハイスピードAVソリューション
- Full AV HTTP, FTP, SMTP, POP, IMAPのファイルに添付されているウィルスをスキャン するためのファイルベースのAV (ScreenOSと同様)

#### ウェブ フィルタリング サーフコントロール/ウェブセンス

- 統合型WF 40種類のカテゴリーからURLアクセスをコントロール
- リダイレクト型WF ローカルにウェブセンスのサーバを構築し、リダイレクトさせることにより、URLアクセスをコントロール

#### アンチスパム シマンテック

- IPベースのサービス
- メールアドレスまたは、ドメイン名でのブラックリスト/ホワイトリスト

#### コンテンツ フィルタリング

- プロトコルコマンド、ファイルの拡張子、MIMEタイプによりトラフィックをコントロール
- DLP (Data Loss Prevention) 技術
- キーワードマッチング (注:ロードマップ)

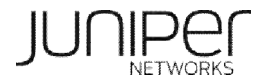

## アンチウィルス

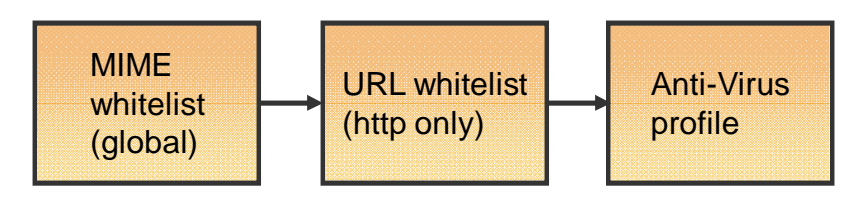

2つのAVエンジンを用意

- Full AV-ファイルベース
- Express AV パケット(RegEX)ベース
- Full AVとExpress AVは同時利用不可。(切り替えには要リブート)
- 一つのライセンスで、2つのエンジンの切り替えができます。

#### 2つのエンジンの使い分け

- AVは、CPUプロセスに大きなインパクトがあります。
- ハイメモリー版SRXには、プロセスをオフロードできるRegEXハードウェアアクセラレー ターを搭載しています。
- ストリングベースのエンジンを採用しているExpress AVは、パフォーマンスの向上に、 重きを置いています。
- Express AVでは、多種多様なウィルスを検知できない場合があります。その際には、 Full AVを必要とするケースも存在します。

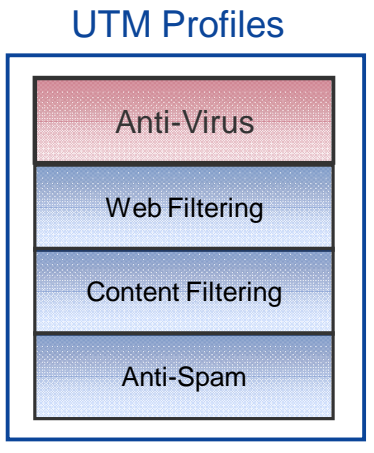

3

#### FULL AV VS. EXPRESS AV <1>

#### パフォーマンス

- Express AVは、ウィルス処理をハードウェアチップにオフロードしているため、 Full AVよりも高いパフォーマンスを発揮できます。
- シグネチャー数
  - Express AVの1万シグネチャーに対し、Full AVは45万シグネチャーを保持しています。
- メモリ使用率
  - Express AVは、80MB RAM以下、FLASHを10MB使用します。

Full AV と Express AVの使い分け

- パフォーマンスを求めるのであれば、Express AVをお勧めします。
- 厳格に、ウィスルを対処したい場合には、Full AVをお勧めします。

### FULL AV VS. EXPRESS AV <2>

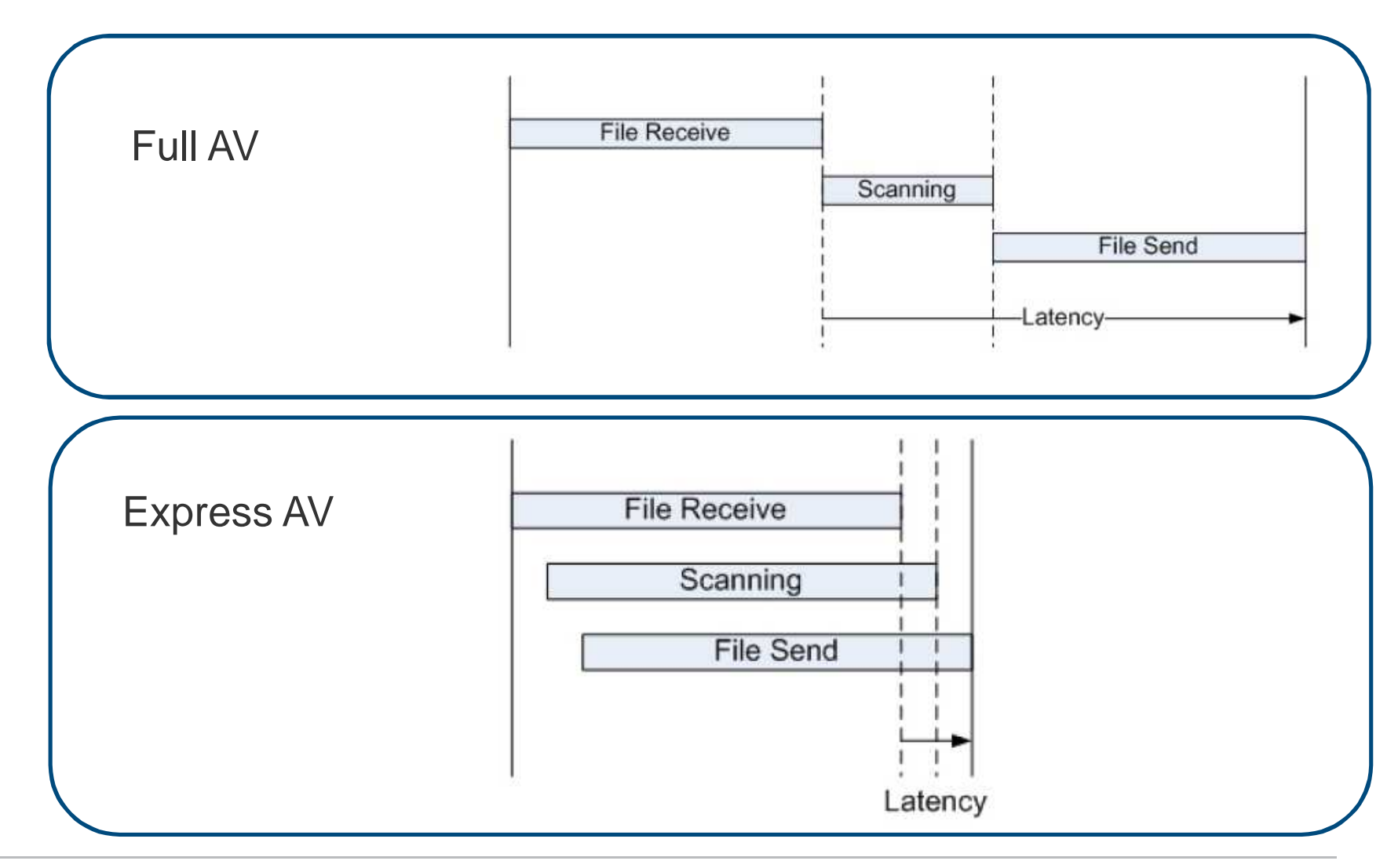

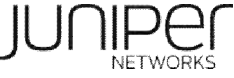

### FULL AV & EXPRESS AV ソリューション

#### Full AV

- データパケットは、解析され収集されます。
- ファイルを再構築します。 (最大20/30Mb)
- ファイルは、処理されるために、AVエンジンに送られます。

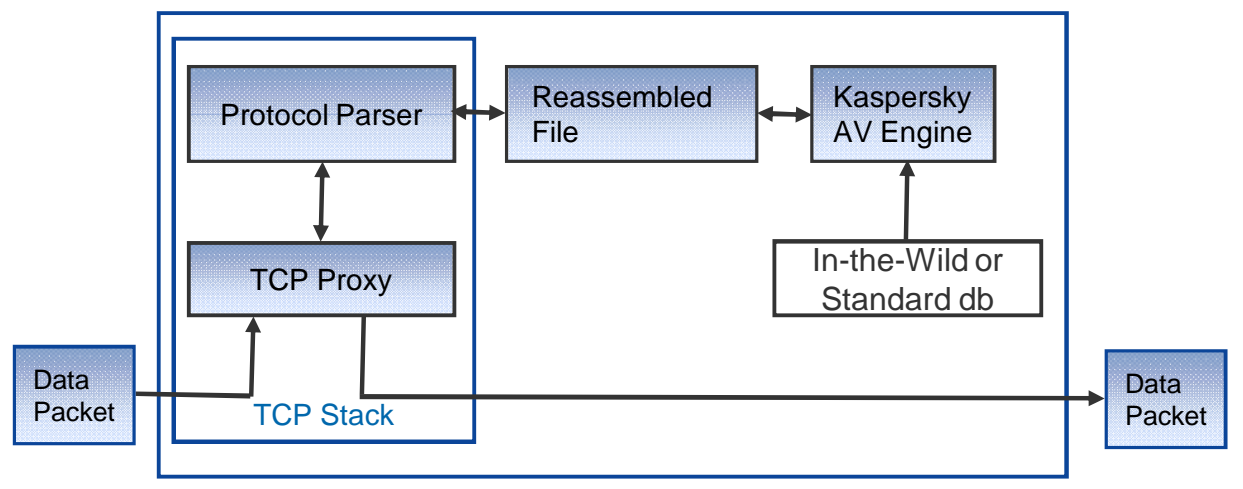

#### Express AV

- データパケットは、解析され、バッファされます。
- バッファされたデータは、 AVエンジンに送られます。
- ファイル全体を再構築する 必要は、ありません。

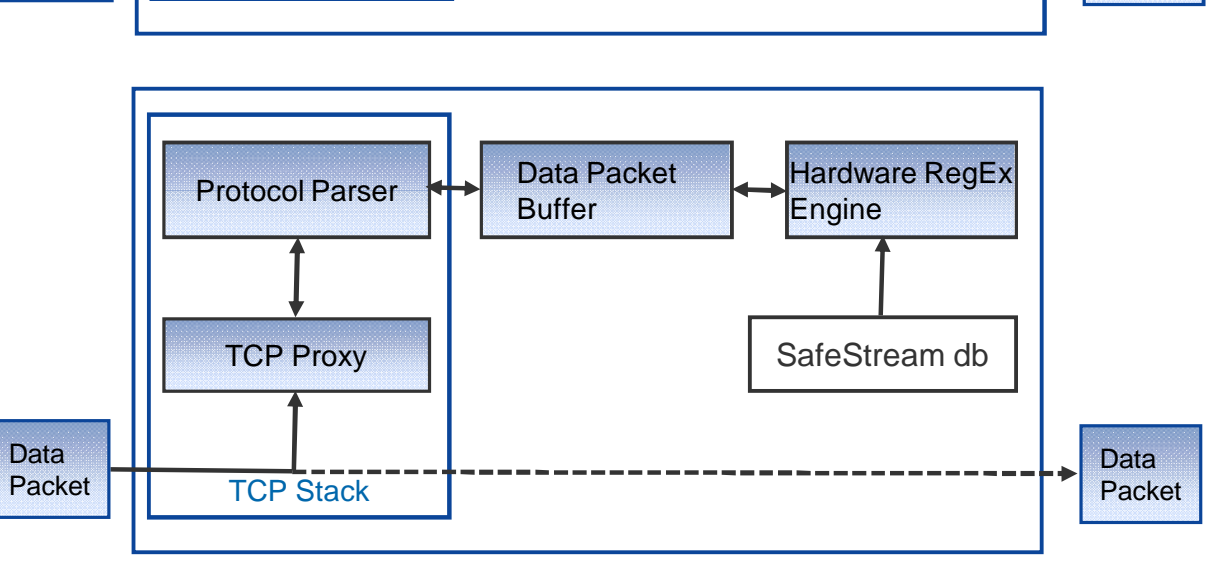

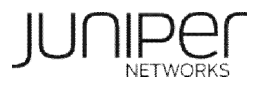

## EXPRESS AV 対応モデル/ライセンス対応

| Branch Model | Base Memory(BM)<br>(基本モデル) | High Memory(HM)<br>(UTM対応モデル)             | Notes                                                |
|--------------|----------------------------|-------------------------------------------|------------------------------------------------------|
| SRX100       | ×                          | X<br>(HMにUpgradeは可能だが、<br>ExpressAVには非対応) | ExpressAVは使用不可                                       |
| SRX210       | ×                          | 0                                         | BM->HMへのUpgradeは不可<br>(購入時に指定)<br>HMでのみExpressAV使用可能 |
| SRX240       | ×                          | 0                                         | BM->HMへのUpgradeは不可<br>(購入時に指定)<br>HMでのみExpressAV使用可能 |
| SRX650       | N/A                        | 〇<br>HMのみ販売                               | 全てのSRX650で利用可能                                       |

アンチウィルス

**URL** whitelist

(http only)

MIME

whitelist

(global)

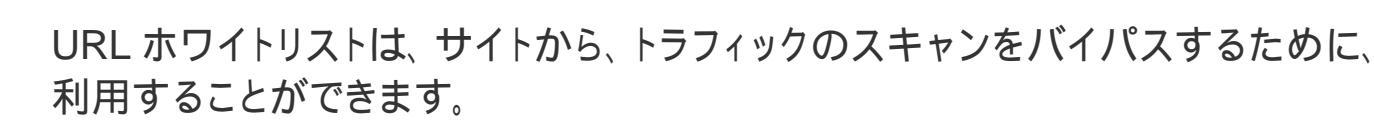

Anti-Virus

profile

MIMEリストは、トラフィックスキャンのバイパスを設定することができます。

- text/html
- text/css
- audio/
- video/
- image/
- application/pdf
- application/x-director

UTM Profiles

Web Filtering

**Content Filtering** 

Anti-Spam

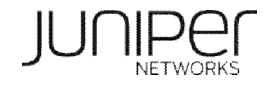

## アンチウィルス

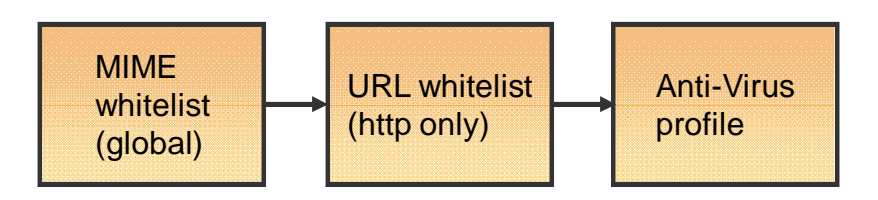

### AV プロファイルの設定:

- トリクリングオプション
- スキャンオプション
- 通知 オプション
- フォールバックオプション

| UTM Profiles      |
|-------------------|
| Anti-Virus        |
| Web Filtering     |
| Content Filtering |
| Anti-Spam         |

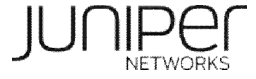

### ウェブ フィルタリング

統合型のサーフコントロールソリューションと、リダイレクト型のウェブセンスのソリューションおよびローカルフィルタリングソリューションを提供しています。

ホワイトリスト/ブラックリストを設定することができます。

統合型ソリューションは、各々のURLのカテゴリを取得するために、サーフコントロールサーバへクエリーを送信します。許可/不許可の決定は、SRXのフィルタープロファイルをベースに作られます。

- カスタムカテゴライズ(ユーザがカスタマイズできます)
- URLカテゴライズ(以下URLからカテゴリされているサイトがわかります)
  - <u>http://mtas.surfcontrol.com/mtas/JuniperTest-a-Site.asp</u>

リダイレクト型ソリューションは、フィルターポリシーを設定しているウェブ センスのサーバに、全てのウェブトラフィックをリダイレクトさせる必要が あります。

ローカルフィルタリングソリューションは、ライセンスなしで使用できます。

(注)サーフコントロール社はウェブセンス社に買収されていますが、便宜上2つを分けて記載しています。

#### **UTM Profiles**

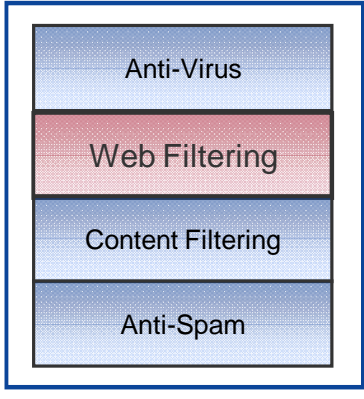

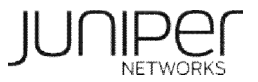

### 統合型 & リダイレクト型 WF ソリューション

統合ウェブフィルタリング

- サーフコントロール(SC)インターネットスレッドDBがベースです。
- 260万URL以上、40カテゴリ、70言語以上、 日々アップデートされています。
- ファイルは、処理のためにAVエンジンに、送られます。
- 許可/不許可は、SCサーバから受け取った カテゴリを利用し、ローカルのポリシーに基 づいて決定されます。

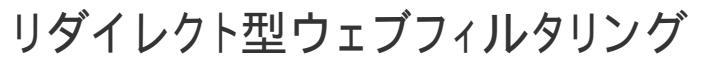

- ウェーブセンスマスターDBがベースです。
- 220万URL以上、95カテゴリー、100以上のプロトコルをサポートしています。(incl. IM, P2Pなど)
- ポリシーを施工しているサーバに、HTTPトラ フィックをリダイレクトさせる必要があります。

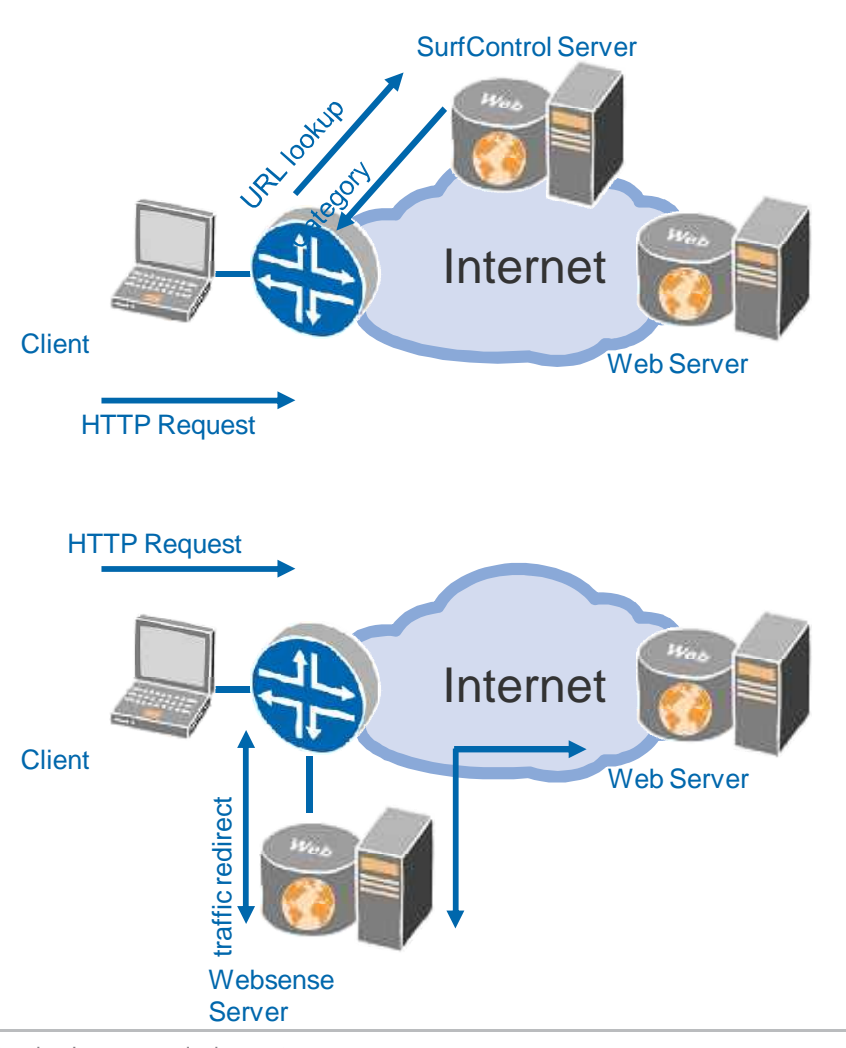

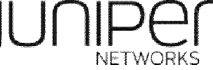

#### 統合型 VS. リダイレクト型 WF

使いやすさ

 統合型は、サーフコントロールのサーバを利用するために、利用しやすいです。
 一方、リダイレクト型は、ウェブセンスのソフトウェアをインストールしたサーバを 構築するため、統合型より、手間がかかります。

遅延

 サーフコントロールへのサーバアクセスが必要になるため、統合型の方が、遅 延が大きいです。

統合型 とリダイレクトWFの使い分け

- 簡易にWFを実施したいのであれば、統合型WF
- 遅延を気にするのであれば、リダイレクト型WF

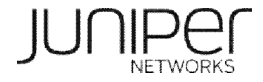

### コンテンツ フィルタリング

トラフィックの許可/不許可を、以下をベースに決定します。

- MIMEタイプ
- ファイル拡張子
- プロトコルコマンド

上記に加えて、HTTPのコンテンツフィルタリングは、以下 のプロトコルをブロックできます。

- JAVA
- ActiveX
- Cookies
- ZIPファイル
- EXEファイル

| U <sup>-</sup> | ΓМ | Profil | es |
|----------------|----|--------|----|
| $\mathbf{U}$   |    | 1 1011 | 00 |

|   | Anti-Virus        |
|---|-------------------|
|   | Web Filtering     |
| ( | Content Filtering |
|   | Anti-Spam         |

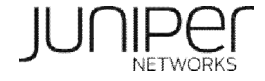

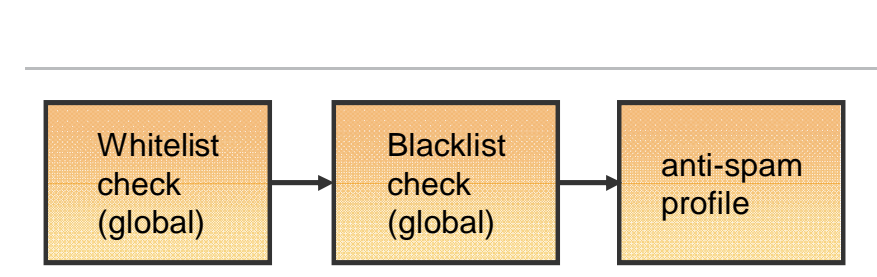

送信者のIPアドレスの評価をベースにホストサービスを提供します。

スパムブラックリストデータベース シマンテック SBL/ RBL (スパム/ リ アルタイム /ブラックリスト)

SMTPトラフィックのみ設定できます。

IPアドレス、ドメイン名、メールアドレスを元に、 グローバル ホワイトリスト/ ブラックリストの設定を許可します。

SMTPのネゴシエーションから、送信者のIPアドレス、ドメイン名を取得します。

- 送信者のドメイン名とIPアドレスは、ホワイトリスト/ブラックリストをチェックするために、使われます。
- 送信者のIPアドレスは、SBLに対してチェックされます。

ジュニパーのセキュリティウェブサイトには、デイリートップ100のリストを 公開しています。

SBLにリストされているIPアドレスの削除申請は、以下URLで行えます。

http://ipremoval.sms.symantec.com/lookup/

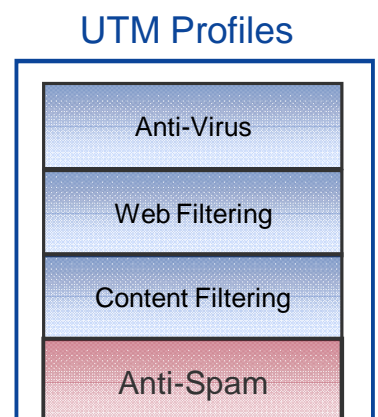

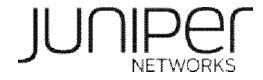

### DROPモード時のスパム判定フロー

Black-List、SBLに適合した時点でメールをDropします。

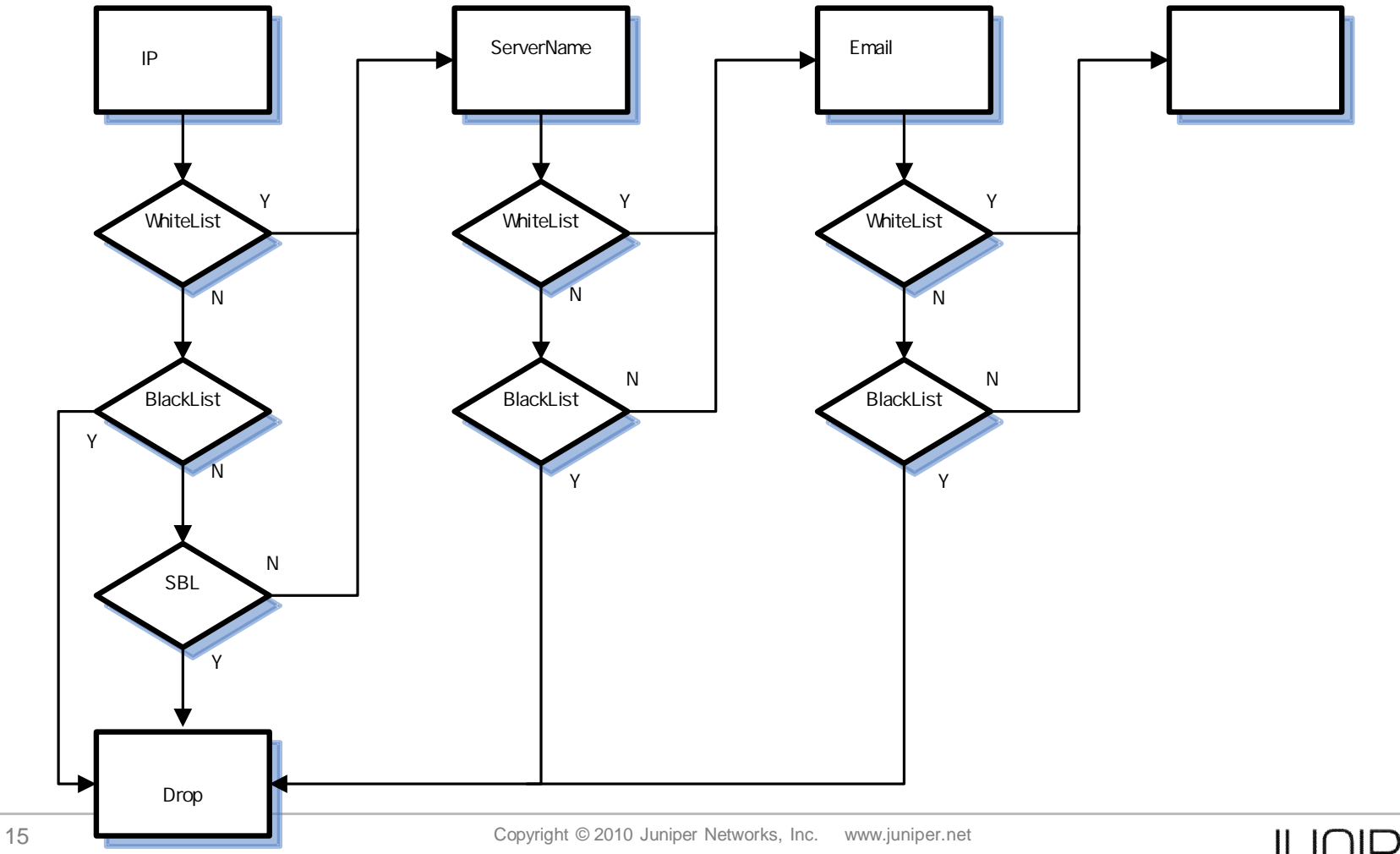

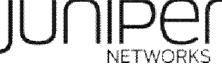

#### TAGモード時のスパム判定フロー

最後に適合した項目で、スパムメールか判定します。

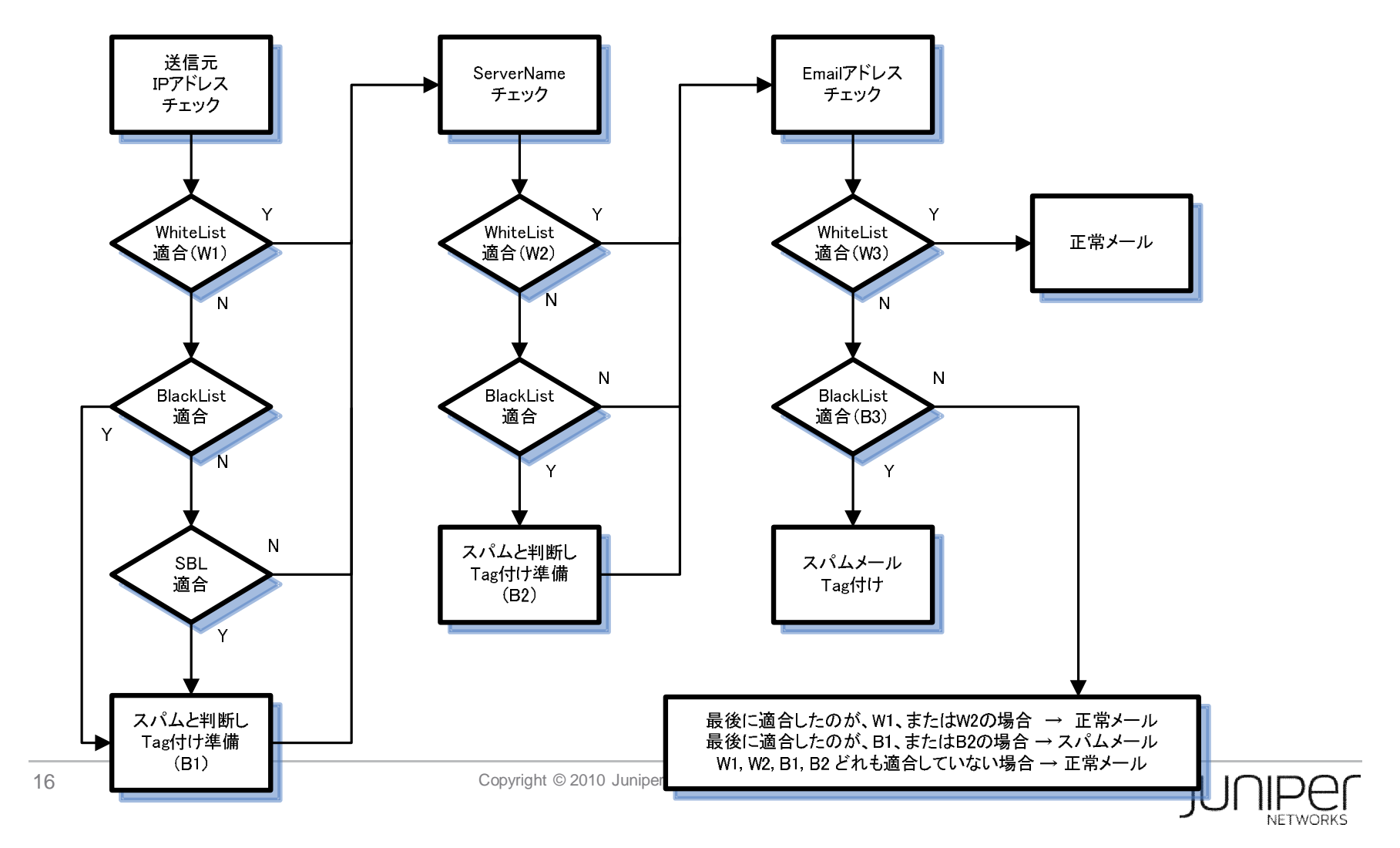

### UTMポリシー

セキュリティポリシーは、UTMモジュールで処理するべきトラフィックを 判断し、UTMポリシーに送り出します。セキュリティポリシーにおいて、 UTM機能が有効になっている必要があります。

UTMポリシーは、各プロトコル(HTTP、SMTPなど)とUTM機能(AV、AS など)を関連付けます。

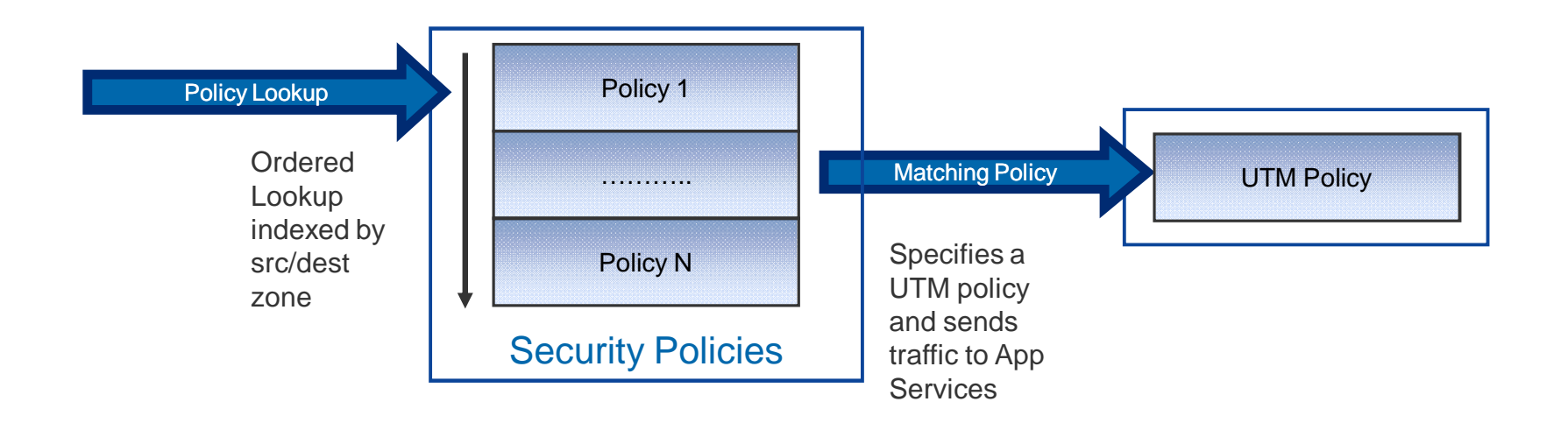

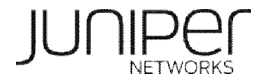

### UTMポリシー

UTM ポリシーは、各々のプロトコルにフューチャープロファイルを割り当てます。

フュチャープロファイルは、各々のUTM機能(コンテンツフィルタリング、ウェブフィルタリング)の設定を特定します。

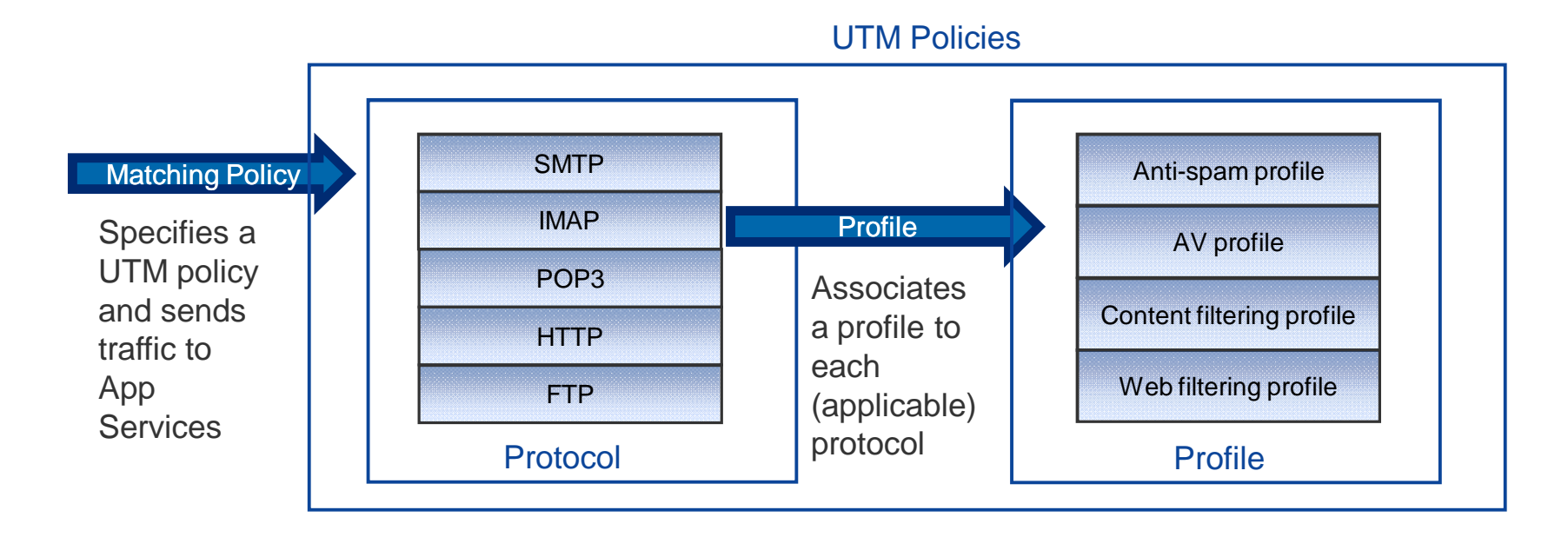

#### ライセンスの確認

| Eeature name         used         installed         needed           av_key_kaspersky_engine         1         1         0         2010-10-16         00:00:00         UT           anti_spam_key_sbl         0         1         0         2010-10-16         00:00:00         UT           anti_spam_key_sbl         0         1         0         2010-10-16         00:00:00         UT           wf_key_surfcontrol_cpa         0         1         0         2010-10-16         00:00:00         UT           idp-sig         0         1         0         2010-10-16         00:00:00         UT           dynamic-vpn         0         11         0         2010-10-16         00:00:00         UT           ax411-wlan-ap         0         2         0         permanent         US         US           License identifier: JUNOS268959         I         I         I         IS         IS         IS         IS           License version: 2         Valid for device: AN4409AA0013         IS         IS         IS         IS         IS         IS         IS         IS         IS         IS         IS         IS         IS         IS         IS         IS         IS |                                                                                                    | Licenses                                      | Licenses     | Licenses    | Expiry                 |
|----------------------------------------------------------------------------------------------------|----------------------------------------------------------------------------------------------------|-----------------------------------------------|--------------|-------------|------------------------|
| av_key_kaspersky_engine 1 1 1 0 2010-10-16 00:00:00 UT<br>anti_spam_key_sbl 0 1 0 2010-10-16 00:00:00 UT<br>wf_key_surfcontrol_cpa 0 1 0 2010-10-16 00:00:00 UT<br>idp-sig 0 1 0 2010-10-16 00:00:00 UT<br>dynamic-vpn 0 11 0 2010-10-16 00:00:00 UT<br>ax411-wlan-ap 0 2 0 permanent<br>License identifier: JUNOS268959<br>License version: 2<br>Valid for device: AN4409AA0013<br>Features:<br>av_key_kaspersky_engine - Kaspersky AV<br>date-based, 2010-08-17 00:00:00 UTC - 2010-10-16 00:00:00 UTC                                                                                                    | Feature name                                                                                                    | used                                          | installed    | needed      |                        |
| anti_spam_key_sbl       0       1       0       2010-10-16       00:00:00       UT         wf_key_surfcontrol_cpa       0       1       0       2010-10-16       00:00:00       UT         idp-sig       0       1       0       2010-10-16       00:00:00       UT         dynamic-vpn       0       11       0       2010-10-16       00:00:00       UT         ax411-wlan-ap       0       2       0       permanent         License identifier: JUNOS268959                                                                                                    | av_key_kaspersky_engine                                                                                                    | 1                                             | 1            | 0           | 2010-10-16 00:00:00 UT |
| wf_key_surfcontrol_cpa 0 1 0 2010-10-16 00:00:00 UT<br>idp-sig 0 1 0 2010-10-16 00:00:00 UT<br>dynamic-vpn 0 11 0 2010-10-16 00:00:00 UT<br>ax411-wlan-ap 0 2 0 permanent<br>License identifier: JUNOS268959<br>License version: 2<br>Valid for device: AN4409AA0013<br>Features:<br>av_key_kaspersky_engine - Kaspersky AV<br>date-based, 2010-08-17 00:00 UTC - 2010-10-16 00:00:00 UTC                                                                                                    | anti_spam_key_sbl                                                                                                    | 0                                             | 1            | 0           | 2010-10-16 00:00:00 UT |
| idp-sig       0       1       0       2010-10-16       00:00:00       UT         dynamic-vpn       0       11       0       2010-10-16       00:00:00       UT         ax411-wlan-ap       0       2       0       permanent         License identifier: JUNOS268959                                                                                                    | wf_key_surfcontrol_cpa                                                                                                    | 0                                             | 1            | 0           | 2010-10-16 00:00:00 UT |
| dynamic-vpn 0 11 0 2010-10-16 00:00:00 UT<br>ax411-wlan-ap 0 2 0 permanent<br>License identifier: JUNOS268959<br>License version: 2<br>Valid for device: AN4409AA0013<br>Features:<br>av_key_kaspersky_engine - Kaspersky AV<br>date-based, 2010-08-17 00:00:00 UTC - 2010-10-16 00:00:00 UTC                                                                                                    | idp-sig                                                                                                    | 0                                             | 1            | 0           | 2010-10-16 00:00:00 UT |
| ax411-wlan-ap 0 2 0 permanent<br>License identifier: JUNOS268959<br>License version: 2<br>Valid for device: AN4409AA0013<br>Features:<br>av_key_kaspersky_engine - Kaspersky AV<br>date-based, 2010-08-17 00:00:00 UTC - 2010-10-16 00:00:00 UTC                                                                                                    | dynamic-vpn                                                                                                    | 0                                             | 11           | 0           | 2010-10-16 00:00:00 UT |
| License identifier: JUNOS268959<br>License version: 2<br>Valid for device: AN4409AA0013<br>Features:<br>av_key_kaspersky_engine - Kaspersky AV<br>date-based, 2010-08-17 00:00:00 UTC - 2010-10-16 00:00:00 UTC                                                                                                    | ax411-wlan-ap                                                                                                    | 0                                             | 2            | 0           | permanent              |
| date-based, 2010-08-17 00:00:00 UTC - 2010-10-16 00:00:00 UTC                                                                                                    | License identifier: JUNOS26<br>License version: 2<br>Valid for device: AN4409AA0<br>Features:                                                        | 8959<br>013                                   |              |             |                        |
|                                                                                                    | License identifier: JUNOS26<br>License version: 2<br>Valid for device: AN4409AA0<br>Features:<br>av_key_kaspersky_engine -                           | 8959<br>013<br>Kaspersky AV                   |              |             |                        |
|                                                                                                    | License identifier: JUNOS26<br>License version: 2<br>Valid for device: AN4409AA0<br>Features:<br>av_key_kaspersky_engine -<br>date-based, 2010-08-17 | 8959<br>013<br>Kaspersky AV<br>00:00:00 UTC - | 2010-10-16 0 | 0:00:00 UTC |                        |
|                                                                                                    | License identifier: JUNOS26<br>License version: 2<br>Valid for device: AN4409AA0<br>Features:<br>av_key_kaspersky_engine -<br>date-based, 2010-08-17 | 8959<br>013<br>Kaspersky AV<br>00:00:00 UTC - | 2010-10-16 0 | 0:00:00 UTC |                        |
|                                                                                                    | License identifier: JUNOS26<br>License version: 2<br>Valid for device: AN4409AA0<br>Features:<br>av_key_kaspersky_engine -<br>date-based, 2010-08-17 | 8959<br>013<br>Kaspersky AV<br>00:00:00 UTC - | 2010-10-16 0 | 0:00:00 UTC |                        |
|                                                                                                    | License identifier: JUNOS26<br>License version: 2<br>Valid for device: AN4409AA0<br>Features:<br>av_key_kaspersky_engine -<br>date-based, 2010-08-17 | 8959<br>013<br>Kaspersky AV<br>00:00:00 UTC - | 2010-10-16 0 | 0:00:00 UTC |                        |
|                                                                                                    | License identifier: JUNOS26<br>License version: 2<br>Valid for device: AN4409AA0<br>Features:<br>av_key_kaspersky_engine -<br>date-based, 2010-08-17 | 8959<br>013<br>Kaspersky AV<br>00:00:00 UTC - | 2010-10-16 0 | 0:00:00 UTC |                        |

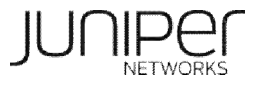

### 各種ライセンスのインストール方法 <参考>

### ライセンスのインストール方法

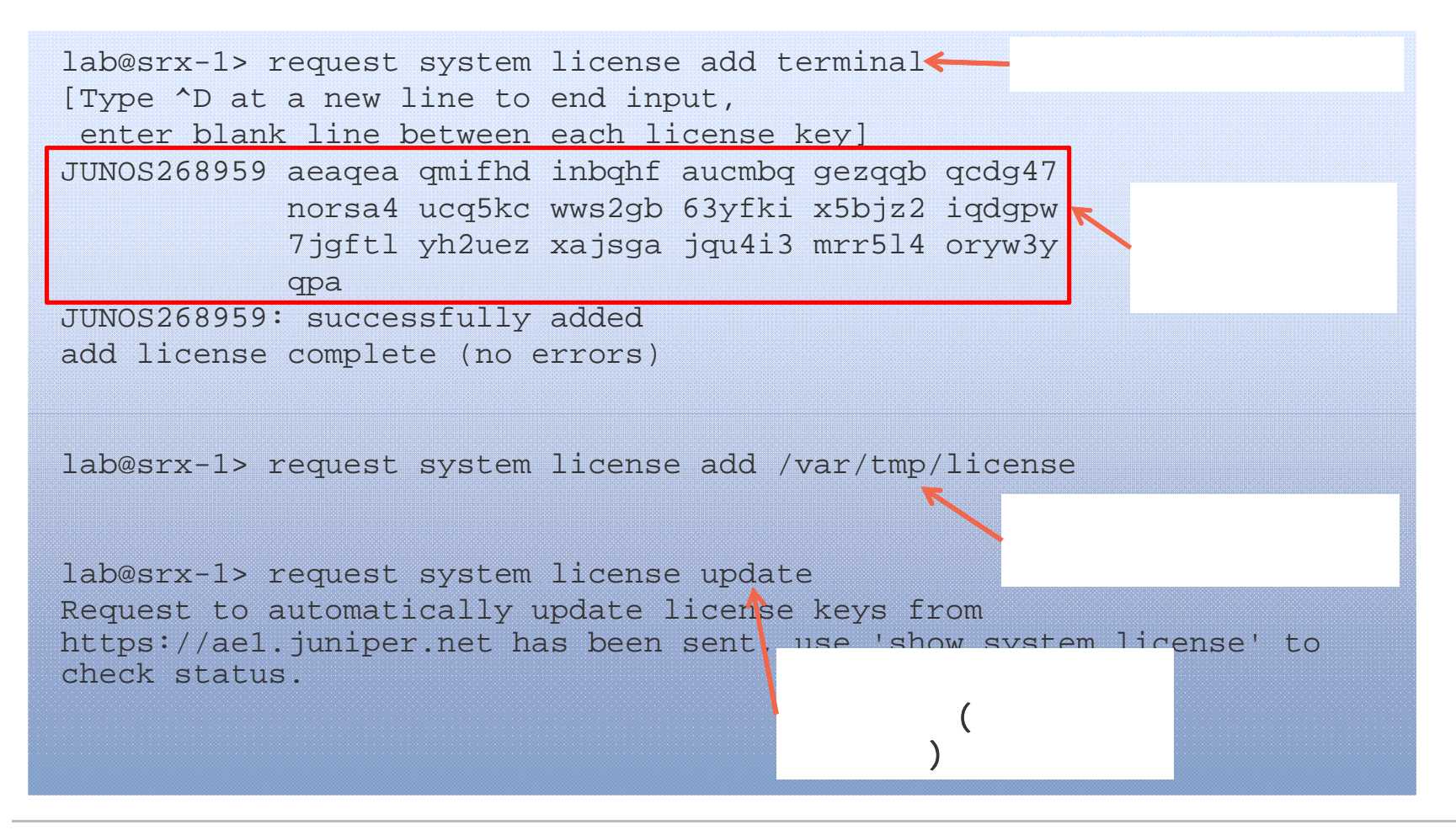

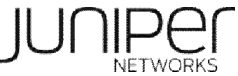

### AVエンジンタイプの確認

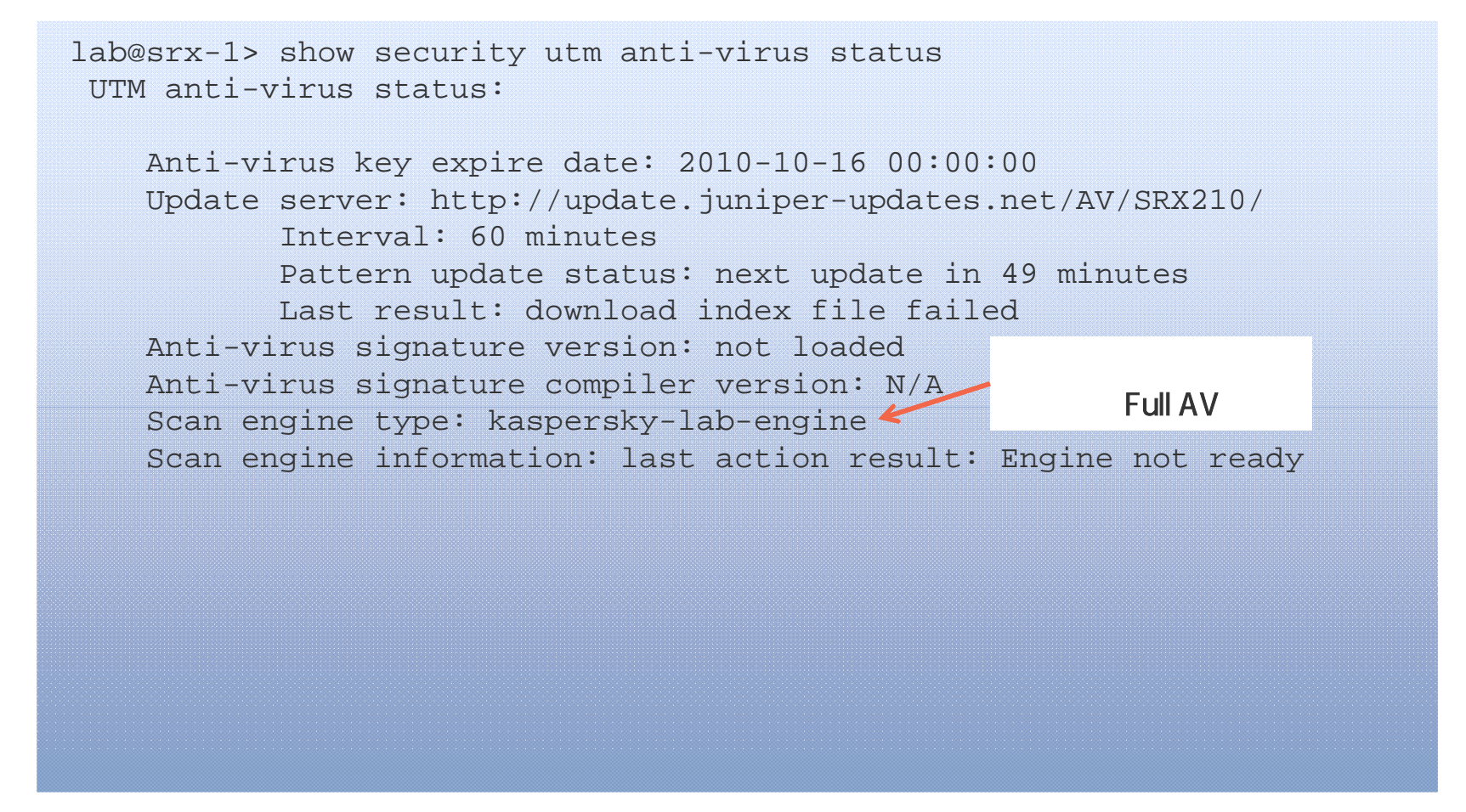

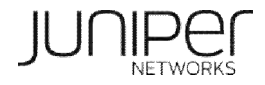

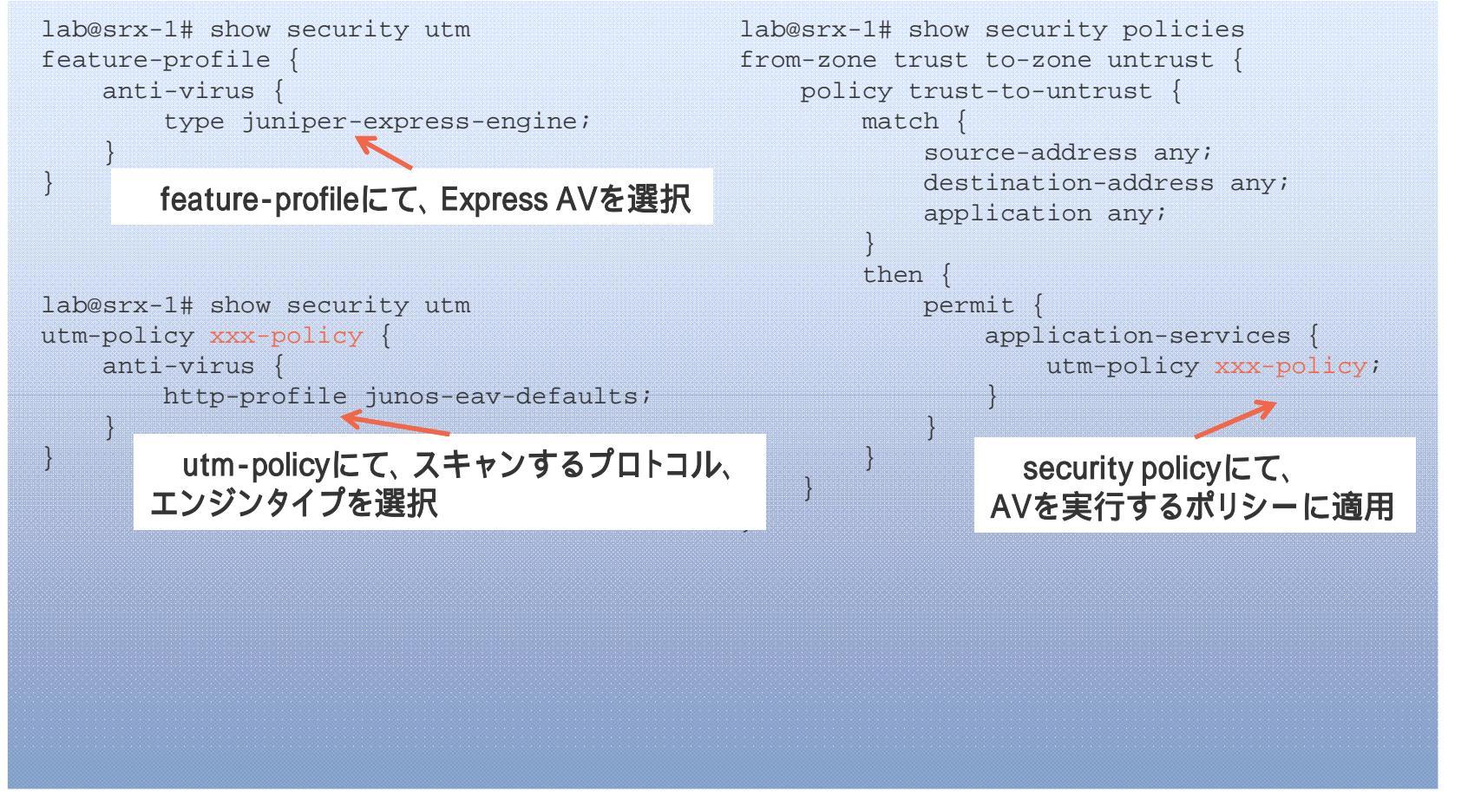

エンジンタイプを切り替えた場合は、リブートが必要です。

Copyright © 2010 Juniper Networks, Inc. www.juniper.net

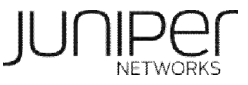

### パターンファイルのアップデート

lab@srx-1> request security utm anti-virus juniper-express-engine pattern-update
Anti-virus update request results: av\_mgr: pattern updater 2471 is started,
downloading from <u>http://update.juniper-updates.net/EAV/SRX210/</u>.

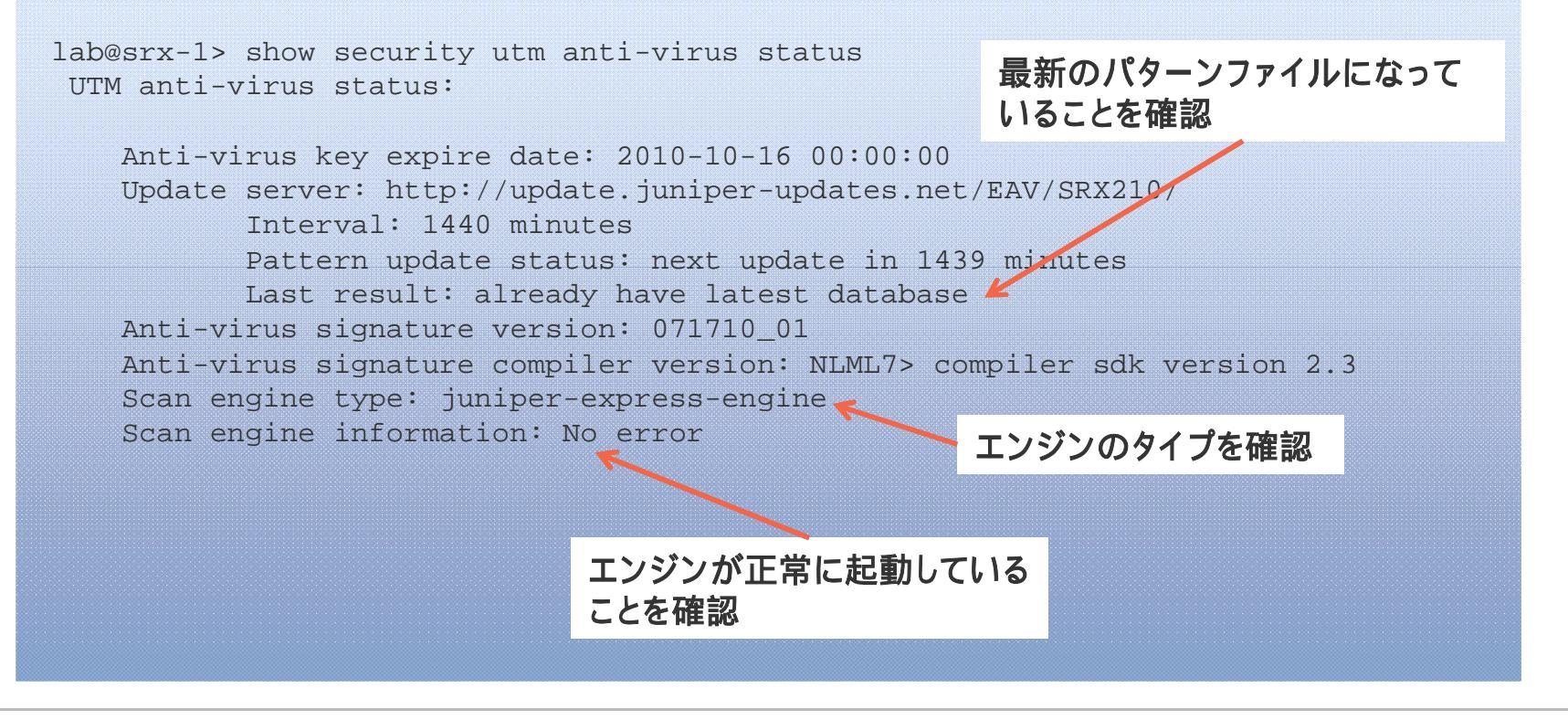

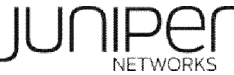

## ウェブフィルタリング(統合型)設定手順

### ライセンスの確認

|                                                                                                    | Licenses                                      | Licenses     | Licenses    | Expiry                  |
|----------------------------------------------------------------------------------------------------|-----------------------------------------------|--------------|-------------|-------------------------|
| Feature name                                                                                                    | used                                          | installed    | needed      |                         |
| av_key_kaspersky_engine                                                                                                    | 1                                             | 1            | 0           | 2010-10-16 00:00:00 UTC |
| anti_spam_key_shl                                                                                                    | 0                                             | 1            | 0           | 2010-10-16 00:00:00 UTC |
| wf_key_surfcontrol_cpa                                                                                                    | 0                                             | 1            | 0           | 2010-10-16 00:00:00 UTC |
| idp-sig                                                                                                    | 0                                             | 1            | 0           | 2010-10-16 00:00:00 UTC |
| dynamic-vpn                                                                                                    | 0                                             | 11           | 0           | 2010-10-16 00:00:00 UTC |
| ax411-wlan-ap                                                                                                    | 0                                             | 2            | 0           |                         |
| License identifier: JUNOS268<br>License version: 2<br>Valid for device: AN4409AA0<br>Features:                                                       | 961<br>013                                    |              | U           | permanent               |
| License identifier: JUNOS268<br>License version: 2<br>Valid for device: AN4409AA0<br>Features:<br>wf_key_surfcontrol_cpa -                           | 961<br>013<br>Web Filtering                   | 2010 10 10 1 | 0           | permanent               |
| License identifier: JUNOS268<br>License version: 2<br>Valid for device: AN4409AA0<br>Features:<br>wf_key_surfcontrol_cpa -<br>date-based, 2010-08-17 | 961<br>013<br>Web Filtering<br>00:00:00 UTC - | 2010-10-16 0 | 0:00:00 UTC | permanent               |
| License identifier: JUNOS268<br>License version: 2<br>Valid for device: AN4409AA0<br>Features:<br>wf_key_surfcontrol_cpa -<br>date-based, 2010-08-17 | 961<br>013<br>Web Filtering<br>00:00:00 UTC - | 2010-10-16 ( | 0:00:00 UTC | permanent               |
| License identifier: JUNOS268<br>License version: 2<br>Valid for device: AN4409AA0<br>Features:<br>wf_key_surfcontrol_cpa -<br>date-based, 2010-08-17 | 961<br>013<br>Web Filtering<br>00:00:00 UTC - | 2010-10-16 0 | 0:00:00 UTC | permanent               |
| License identifier: JUNOS268<br>License version: 2<br>Valid for device: AN4409AA0<br>Features:<br>wf_key_surfcontrol_cpa -<br>date-based, 2010-08-17 | 961<br>013<br>Web Filtering<br>00:00:00 UTC - | 2010-10-16 ( | 0:00:00 UTC | permanent               |
| License identifier: JUNOS268<br>License version: 2<br>Valid for device: AN4409AA0<br>Features:<br>wf_key_surfcontrol_cpa -<br>date-based, 2010-08-17 | 961<br>013<br>Web Filtering<br>00:00:00 UTC - | 2010-10-16 ( | 0:00:00 UTC | permanent               |

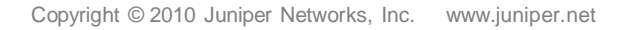

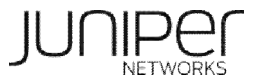

## ウェブフィルタリング(統合型)設定手順 -1

### カテゴリーによるウェブフィルタリングの設定

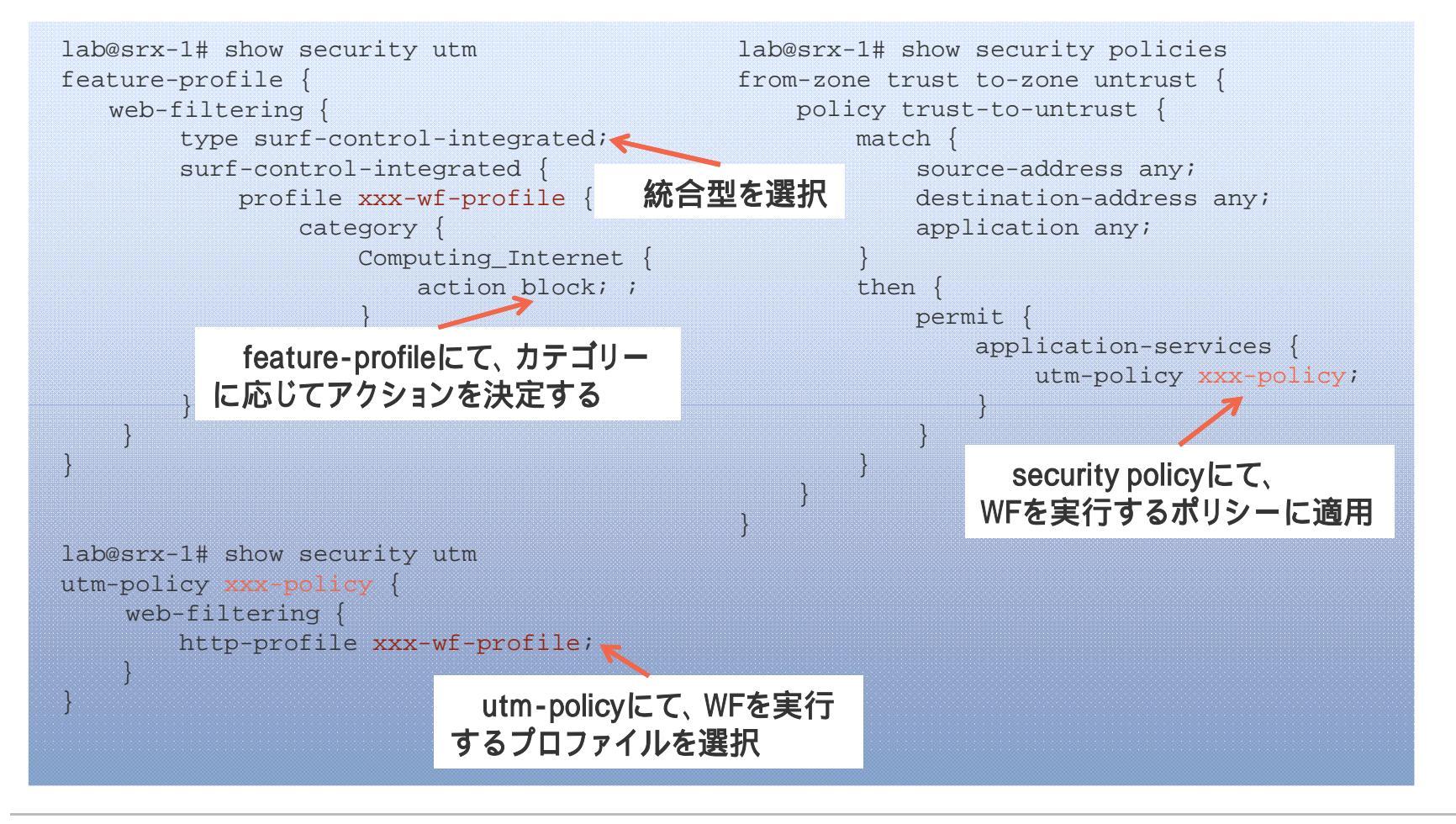

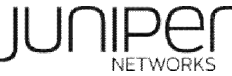

## ウェブフィルタリング(統合型)設定手順 -2

### ブラック/ホワイトリストによるウェブフィルタリングの設定

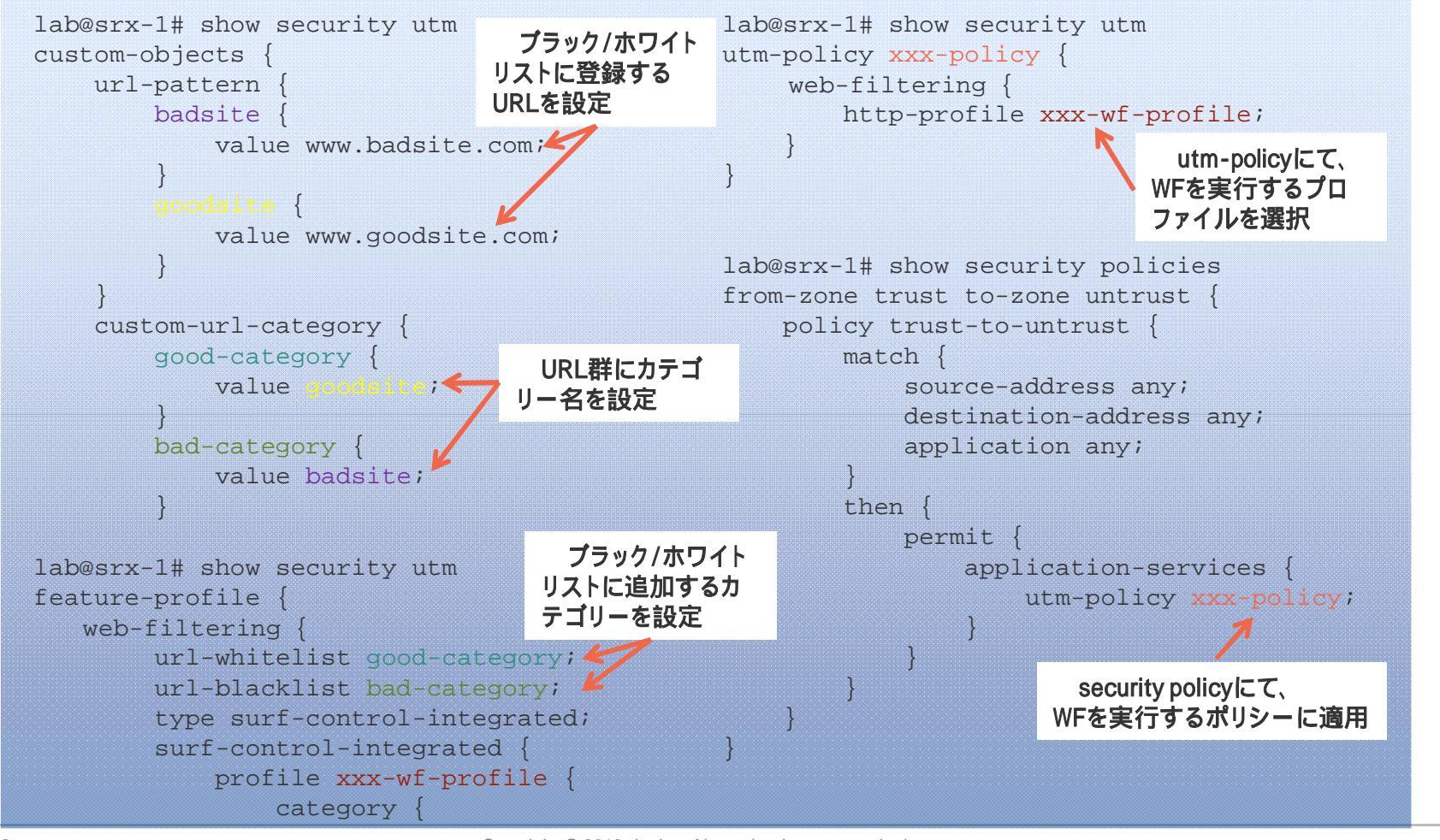

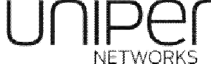

## ウェブフィルタリング(統合型)設定手順

#### ステータスの確認

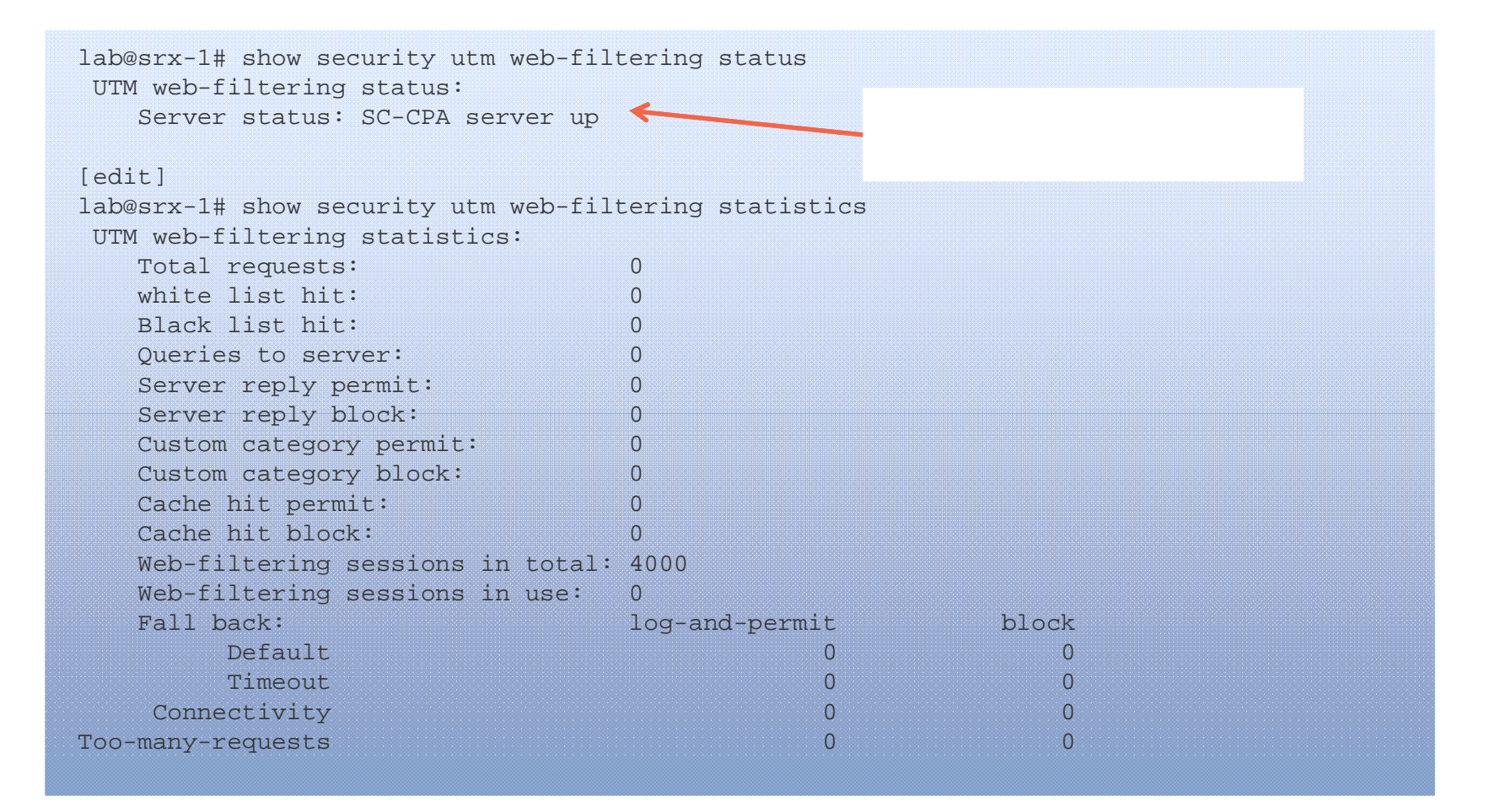

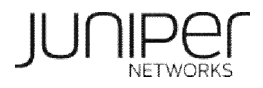

## コンテンツフィルタリング設定手順 -1

#### 拡張子のフィルタリング設定

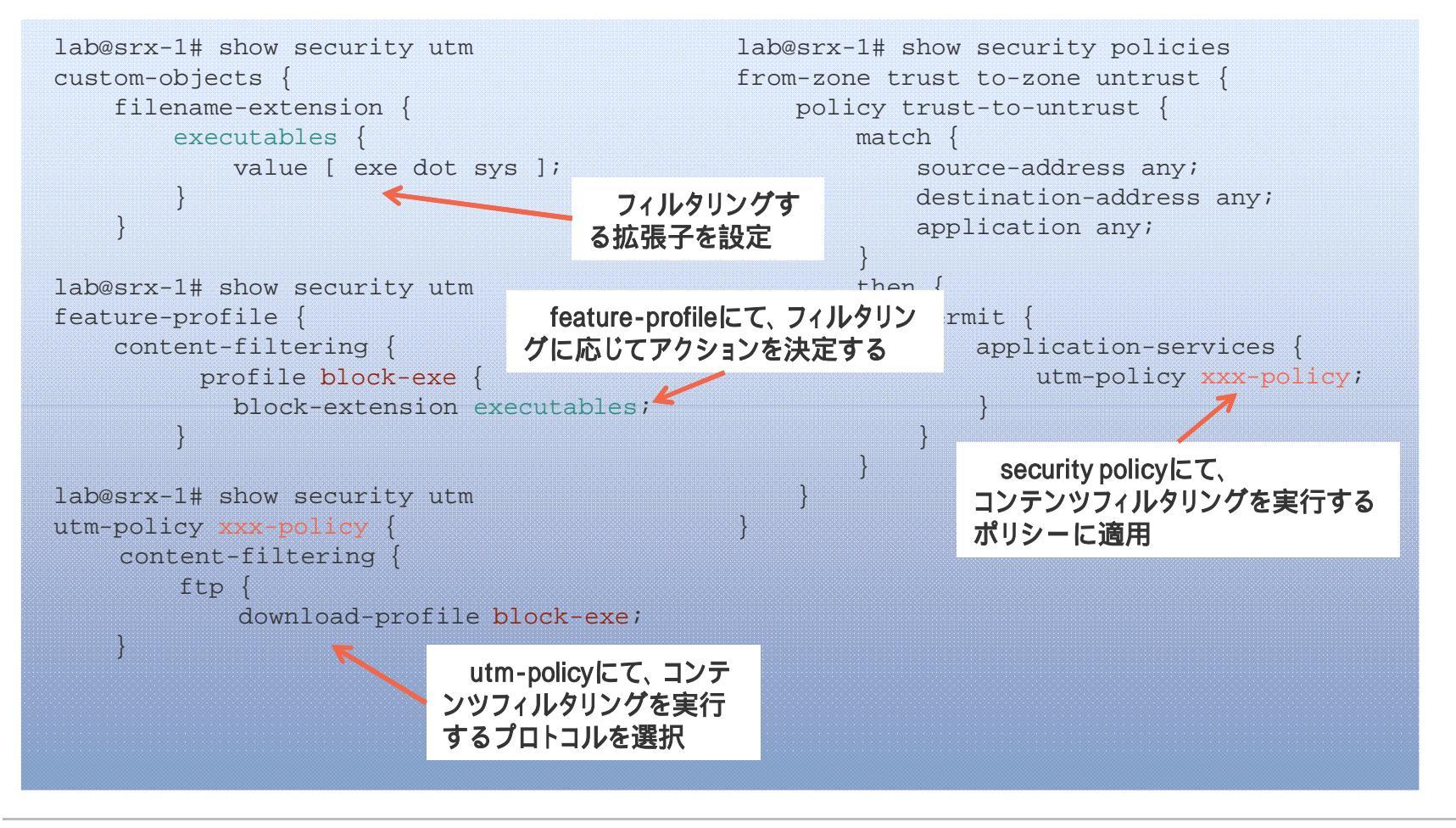

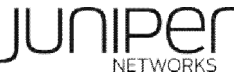

## コンテンツフィルタリング設定手順 -2

### FTPコマンドのフィルタリング設定

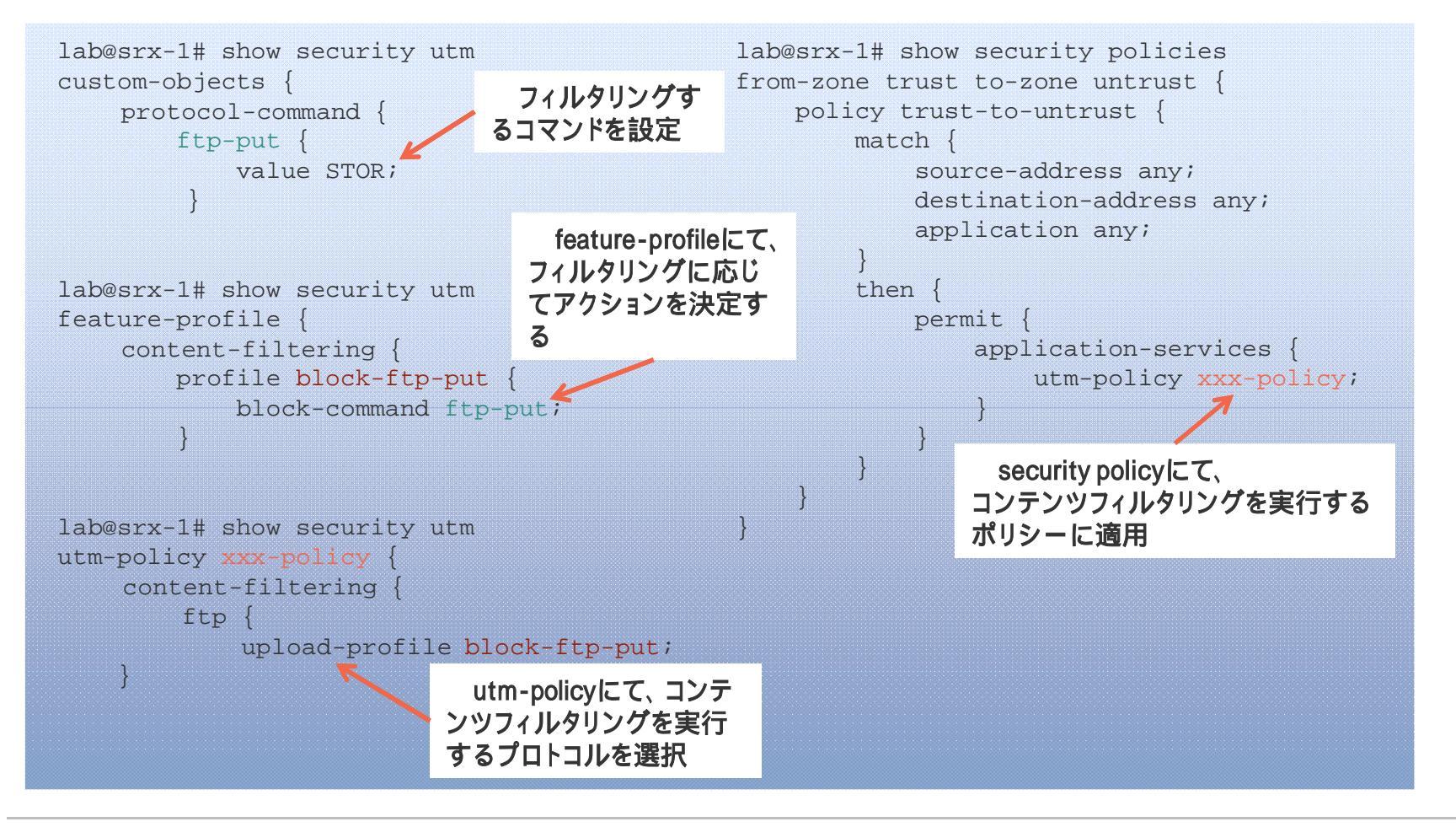

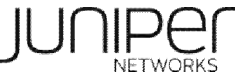

## コンテンツフィルタリング設定手順 -3

#### ActiveXのフィルタリング設定

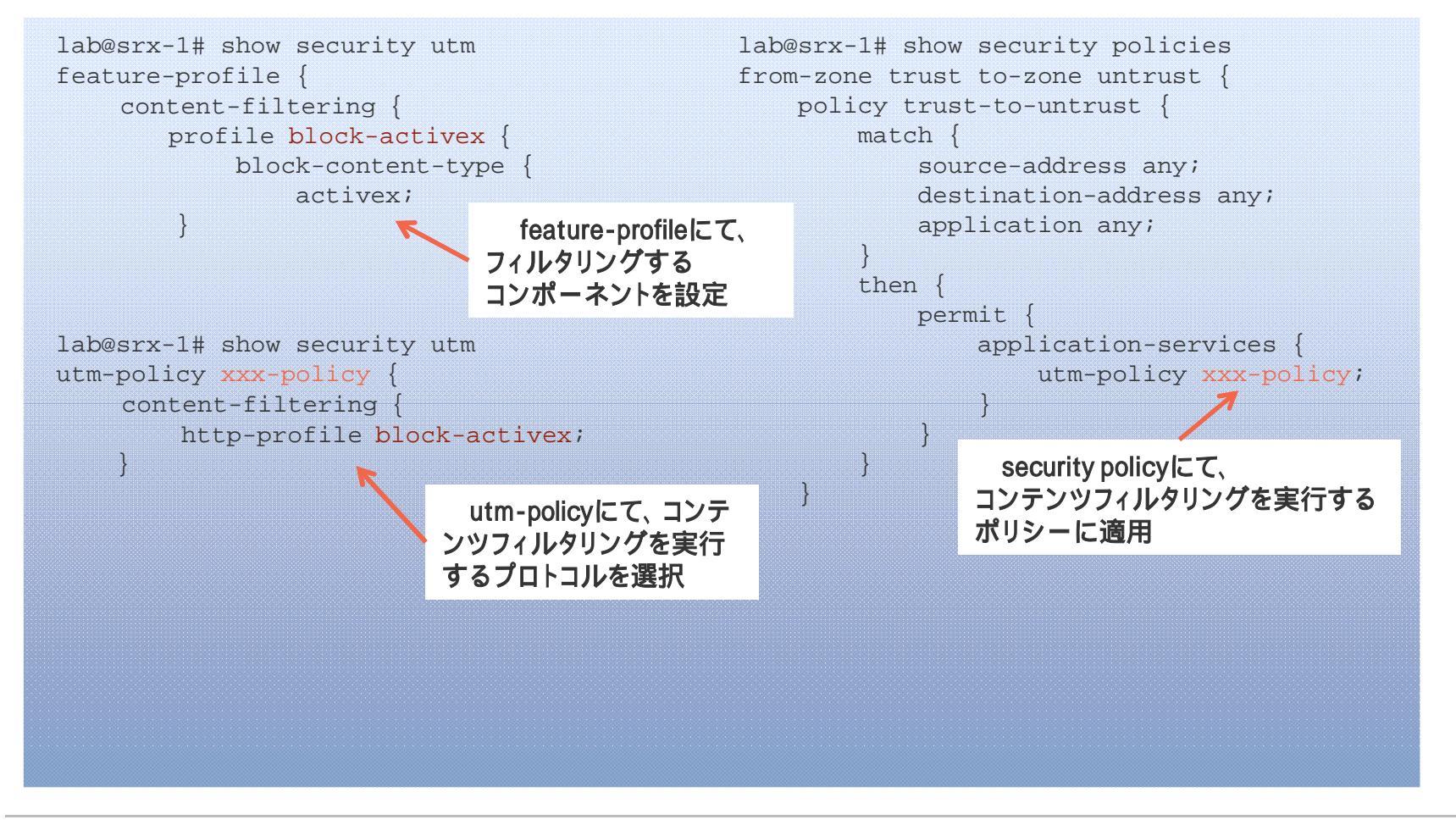

Copyright © 2010 Juniper Networks, Inc. www.juniper.net

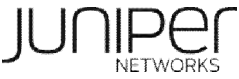

### コンテンツフィルタリング設定手順

#### ステータスの確認

| lab@srx-1> show security utm co | ontent-filtering statistics |
|---------------------------------|-----------------------------|
| Content-filtering-statistic:    | Blocked                     |
| Base on command list:           | 1                           |
| Base on mime list:              | 0                           |
| Base on extension list:         | 0                           |
| ActiveX plugin:                 | 0                           |
| Java applet:                    | 0                           |
| EXE files:                      | 0                           |
| ZIP files:                      | 0                           |
| HTTP cookie:                    | 3                           |
|                                 |                             |
|                                 |                             |
|                                 |                             |
|                                 |                             |
|                                 |                             |
|                                 |                             |
|                                 |                             |

### アンチスパム設定手順

#### ライセンスの確認

|                                                                                                 | Licenses                      | Licenses     | Licenses    | Expiry                  |
|-------------------------------------------------------------------------------------------------|-------------------------------|--------------|-------------|-------------------------|
| Feature name                                                                                    | used                          | installed    | needed      |                         |
| av_key_kaspersky_engine                                                                         | 1                             | 1            | 0           | 2010-10-16 00:00:00 UTC |
| anti_spam_key_sbl                                                                               | 0                             | 1            | 0           | 2010-10-16 00:00:00 UTC |
| wf_key_surfcontrol_cpa                                                                          | 0                             | 1            | 0           | 2010-10-16 00:00:00 UTC |
| idp-sig                                                                                         | 0                             | 1            | 0           | 2010-10-16 00:00:00 UTC |
| dynamic-vpn                                                                                     | 0                             | 11           | 0           | 2010-10-16 00:00:00 UTC |
| ax411-wlan-ap                                                                                   | 0                             | 2            | 0           | permanent               |
| Malid for dominas ANULOONAC                                                                     | 012                           |              |             |                         |
| Valid for device: AN4409AA0<br>Features:<br>anti_spam_key_sbl - Anti-<br>date-based, 2010-08-17 | 013<br>Spam<br>00:00:00 UTC - | 2010-10-16 0 | 0:00:00 UTC |                         |
| Valid for device: AN4409AA(<br>Features:<br>anti_spam_key_sbl - Anti-<br>date-based, 2010-08-17 | 013<br>Spam<br>00:00:00 UTC - | 2010-10-16 0 | 0:00:00 UTC |                         |
| Valid for device: AN4409AA(<br>Features:<br>anti_spam_key_sbl - Anti-<br>date-based, 2010-08-17 | 013<br>Spam<br>00:00:00 UTC - | 2010-10-16 0 | 0:00:00 UTC |                         |
| Valid for device: AN4409AA(<br>Features:<br>anti_spam_key_sbl - Anti-<br>date-based, 2010-08-17 | 013<br>Spam<br>00:00:00 UTC - | 2010-10-16 0 | 0:00:00 UTC |                         |

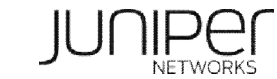

### アンチスパム設定手順

### SBLサーバーとブラックリストの併用

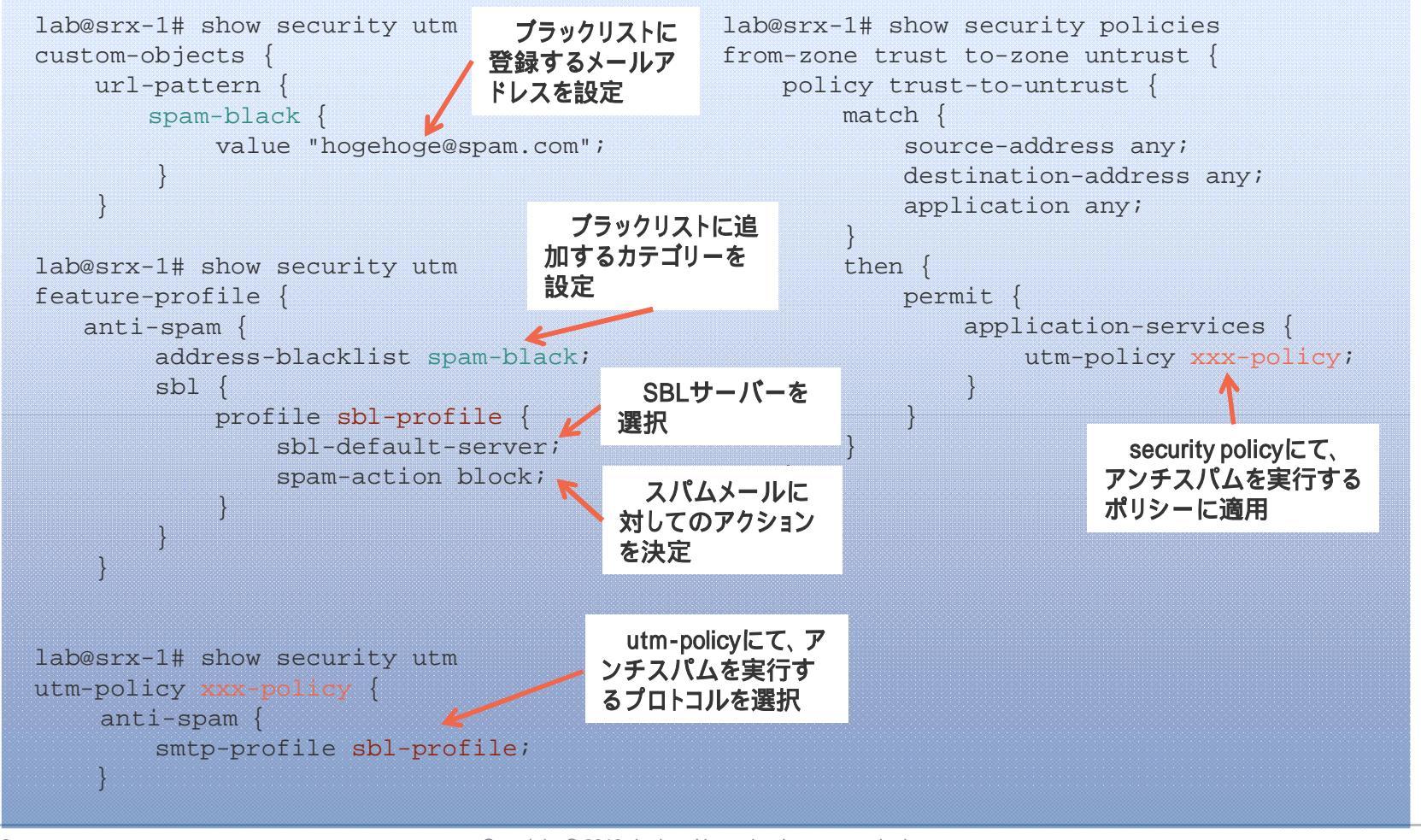

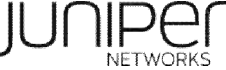

### アンチスパム設定手順

#### ステータスの確認

```
lab@srx-1> show security utm anti-spam status
SBL Whitelist Server:
SBL Blacklist Server:
msgsecurity.juniper.net
DNS Server:
Primary : 208.67.222.222, Src Interface: ge-0/0/0
Secondary: 208.67.220.220, Src Interface: ge-0/0/1
Ternary : 0.0.0.0, Src Interface: fe-0/0/2
```

### テストコマンド

lab@srx-1> test security utm anti-spam test-string IPAdd/Domain/E-mail

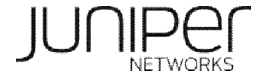

### UTMポリシー

フューチャープロファイルの設定とUTMポリシーは連動しています。 UTMポリシーは、複数のセキュリティポリシーに定義できます。 一つのセキュリティーポリシーに複数のプロトコルを定義できます。

```
lab@srx-1# show security utm utm-policy xxx-policy
anti-virus {
    http-profile junos-eav-defaults;
}
content-filtering {
    http-profile block-activex;
    ftp {
        upload-profile block-ftp-put;
        download-profile block-exe;
    }
}
web-filtering {
    http-profile xxx-wf-profile;
}
anti-spam {
    smtp-profile sbl-profile;
}
```

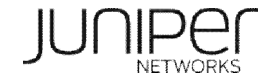

### UTM SERVICE パケット処理 <クライアントからサーバー>

#### Client $\rightarrow$ Server

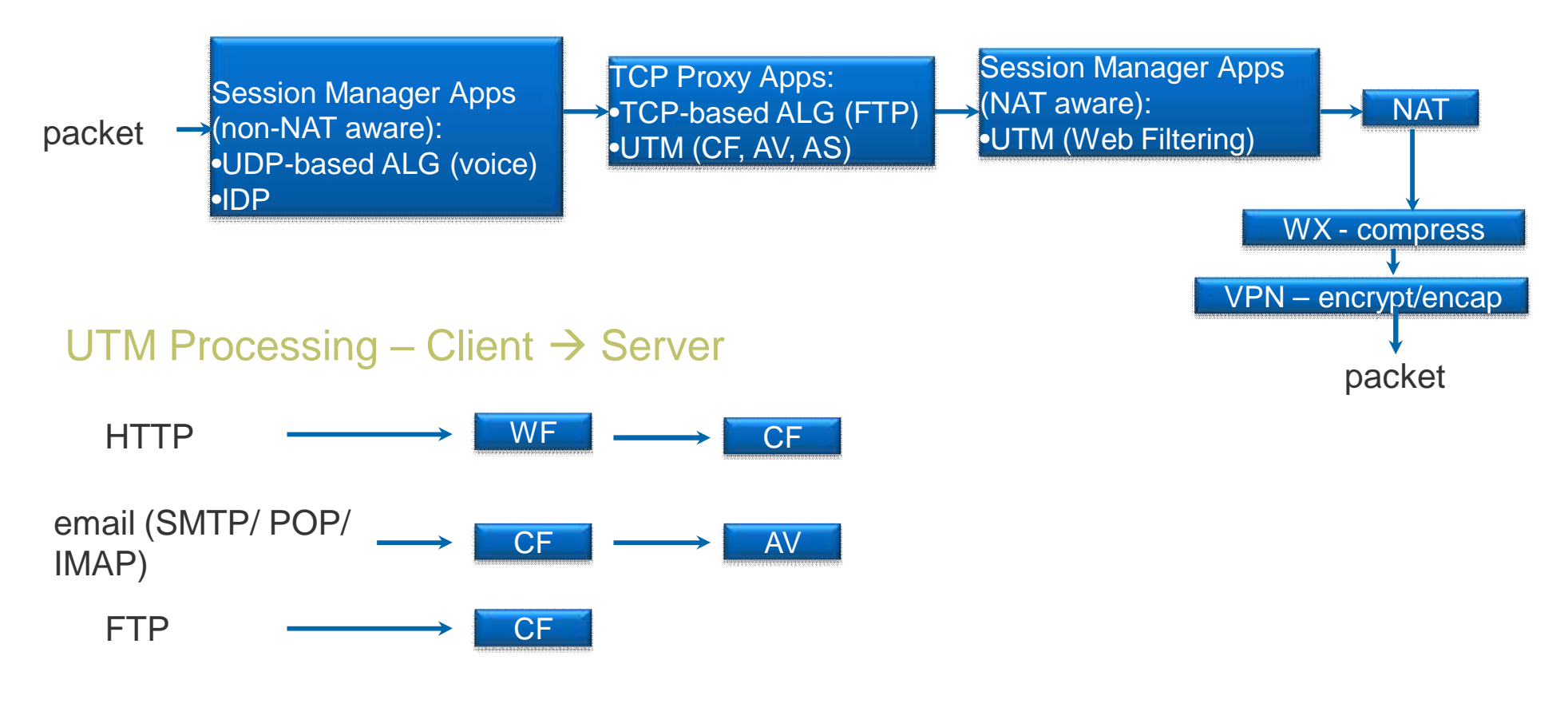

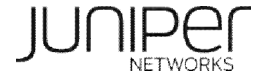

### UTM SERVICE パケット処理 <サーバーからクライアント>

#### Server $\rightarrow$ Client

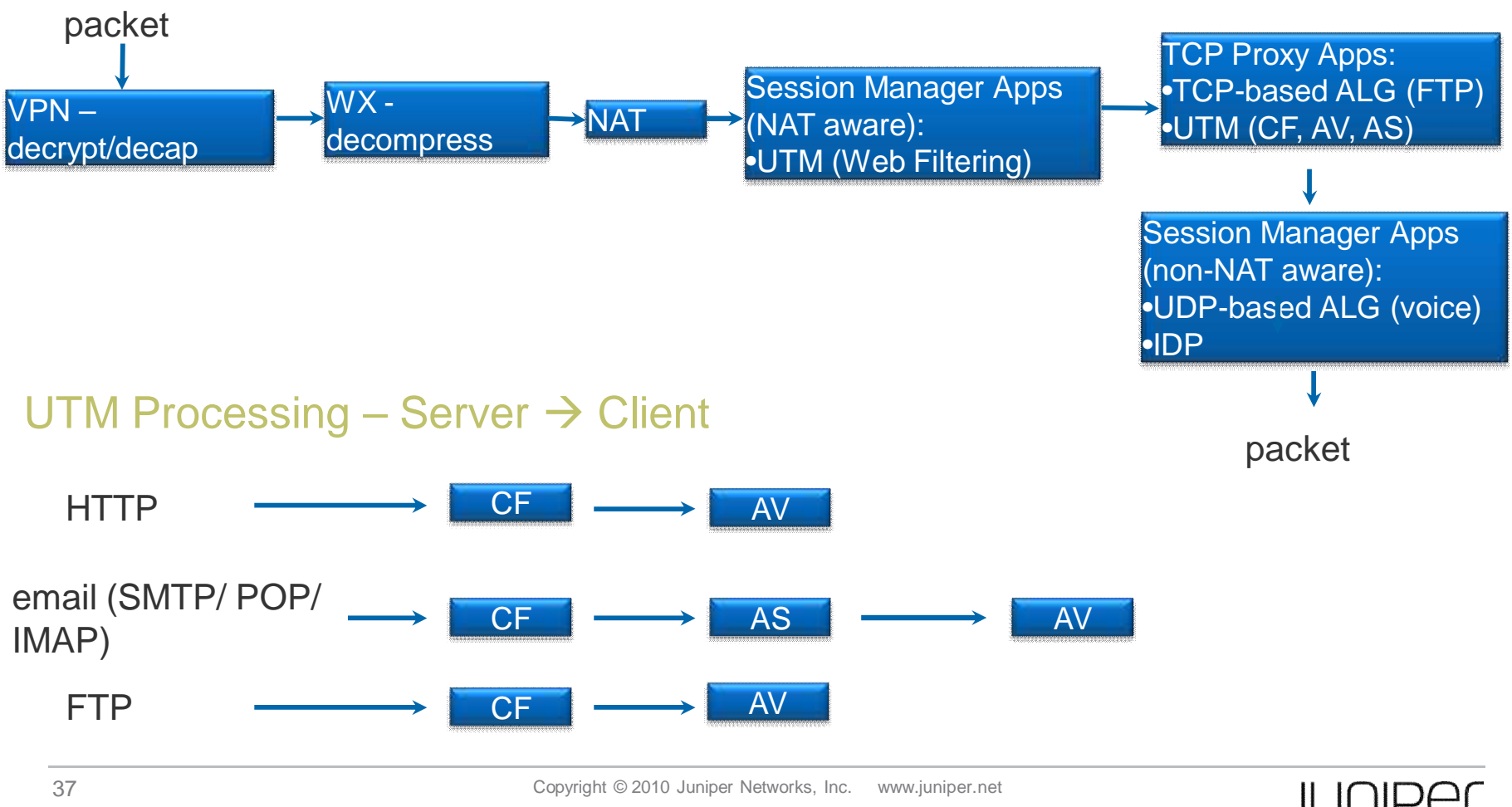

## UTM トラフィック処理: HTTP

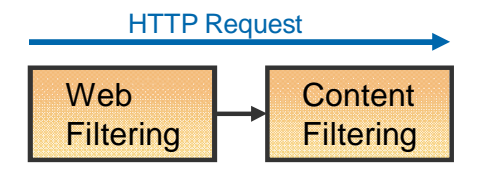

#### **HTTP Request**

Web Filtering -> Content Filtering::はじめに、Webフィルタリングで、HTTPリクエストに含まれているURLをチェックします。URLが許可されたら、次に、コンテンツフィルタリングで、HTTPコマンドをチェックします。

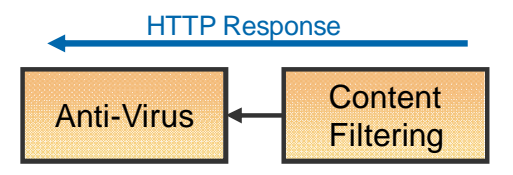

#### **HTTP** Response

■Content filtering -> Anti-Virus:HTTPレスポンスを、Webフィルターは、HTTPレスポンス のチェックはしません。HTTPレスポンスを受け取った時、はじめに、コンテンツフィルター モジュールは、HTTPレスポンスメッセージの内容をチェックします。許可されれば、アンチ ウィルスモジュールは、トラフィックをスキャンします。

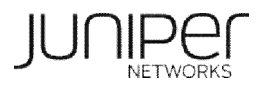

### UTM トラフィック処理: SMTP

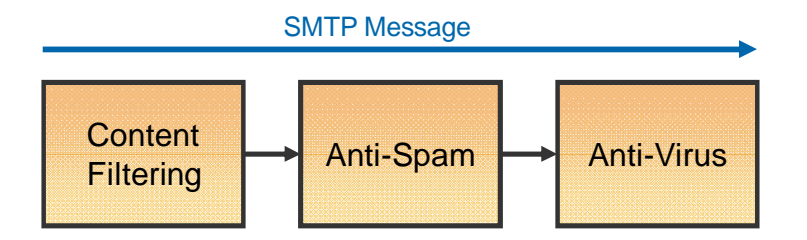

SMTP Message

- Content Filtering: FWでSMTPトラフィックを受け取った時、コンテンツフィルタリングは、 SMTPコマンドをチェックします。
- ■Anti-Spam: コマンドが許可された時、アンチスパムモジュールに転送されます。Eメール ヘッダーを受信した時、アンチスパムモジュールは、スパムデータベースに問い合わせを します。
- ■Anti-Virus: Eメールがスパムでない、または、ユーザーがスパムに対して、Eメールにタ グを選択した時、アンチウィルスモジュールにより、Eメールボディは、スキャンされます。
  - ■アンチウィルスモジュールで、Express AVを選択している時、スパムモジュールがEメールヘッダーをチェックしてい る時でも、アンチウィルスモジュールは、スキャンを開始します。

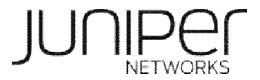

### <u>UTMトラフィック処理: FTP、POP、IMAP</u>

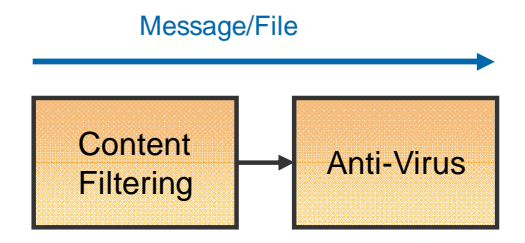

その他のプロトコル

 他のプロトコル(FTP、POP、IMAPなど)に関して、はじめに、コンテンツフィルタリン グが、プロトコルコマンドをチェックします。プロトコルコマンドで許可されたら、次は、 そのプロトコルで運ばれてきたコンテンツを、アンチウィルスモジュールにて、スキャ ンを開始します。

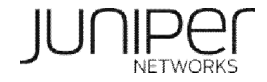

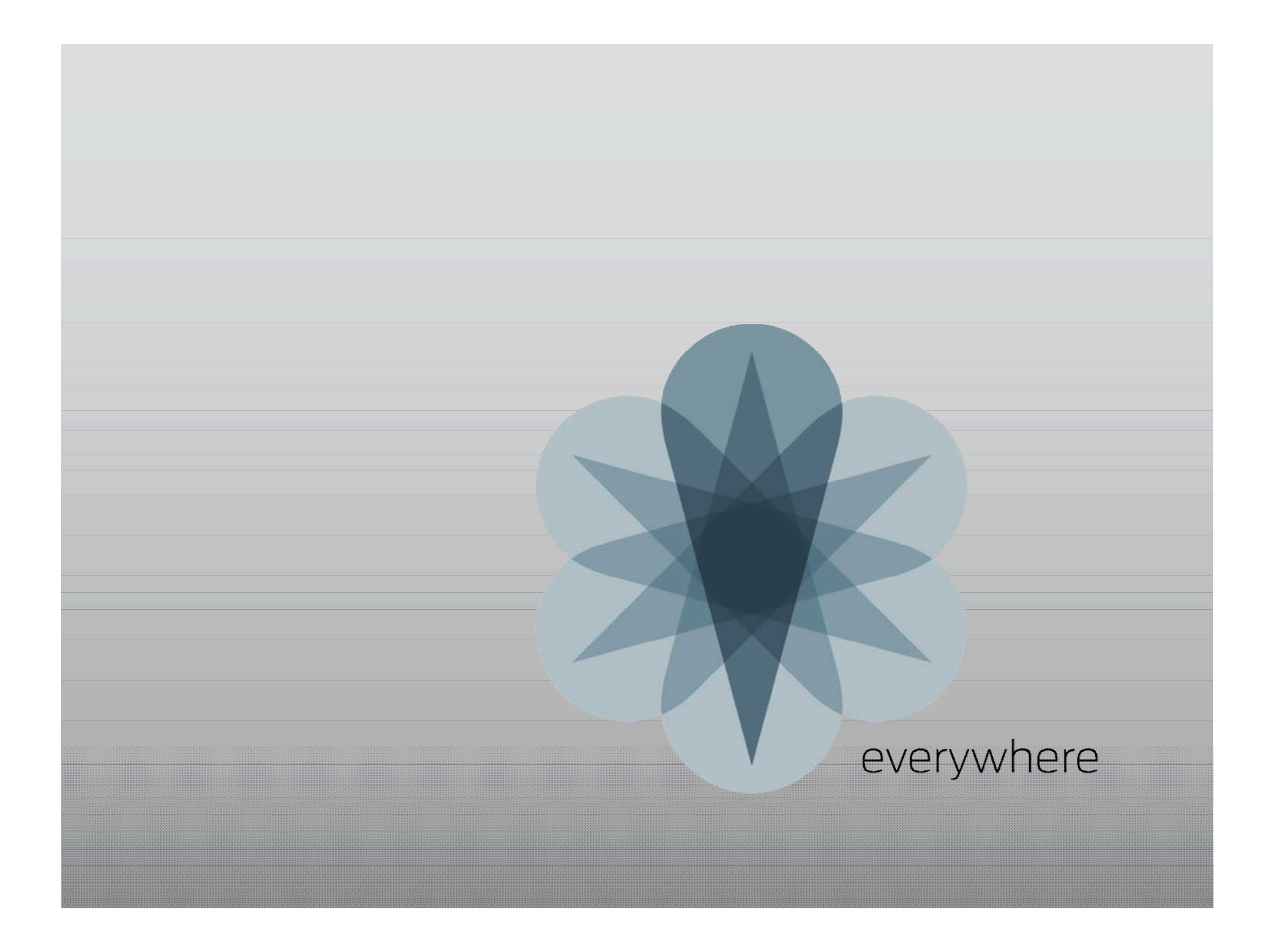